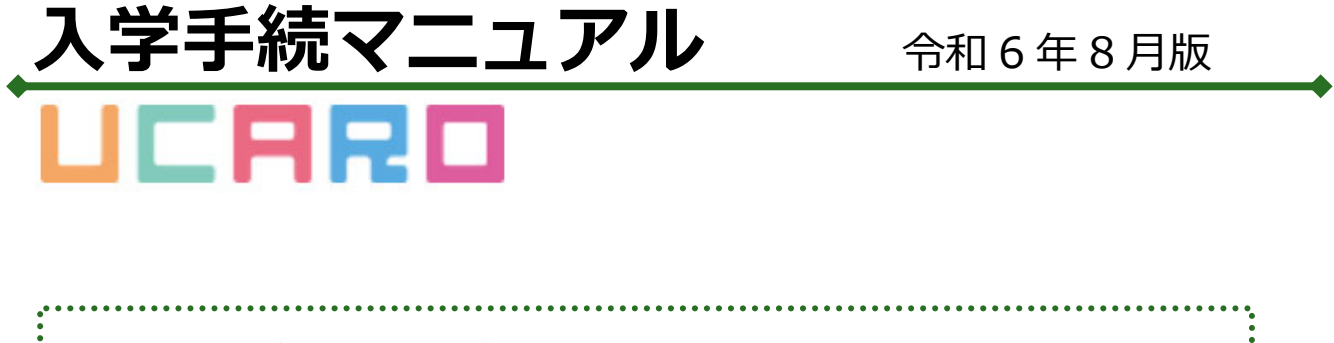

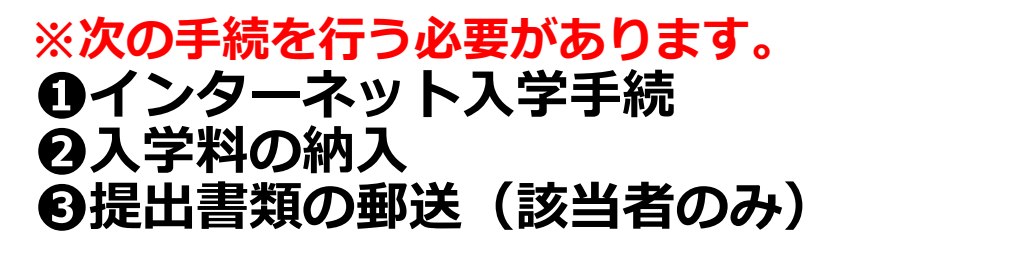

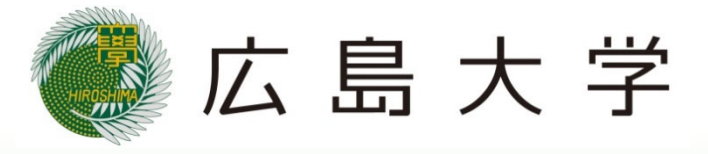

手続の流れ

<重要>

手続期間内に「インターネット入学手続」、「入学料の納入」、「提出書類の郵送(該当 者のみ)」のすべてを行うことで入学手続完了となりますので、注意してください。

●手続フロー

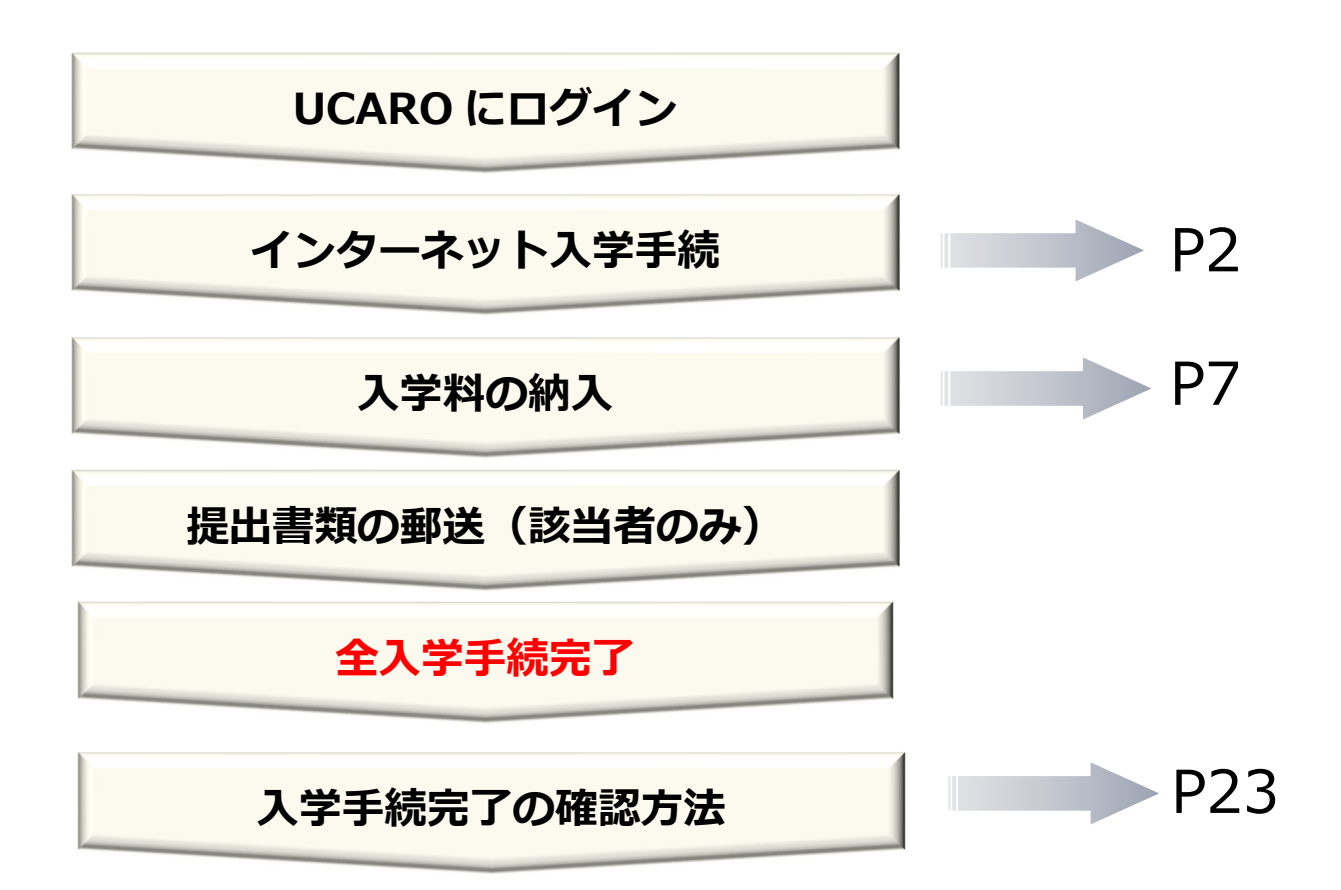

# インターネット入学手続

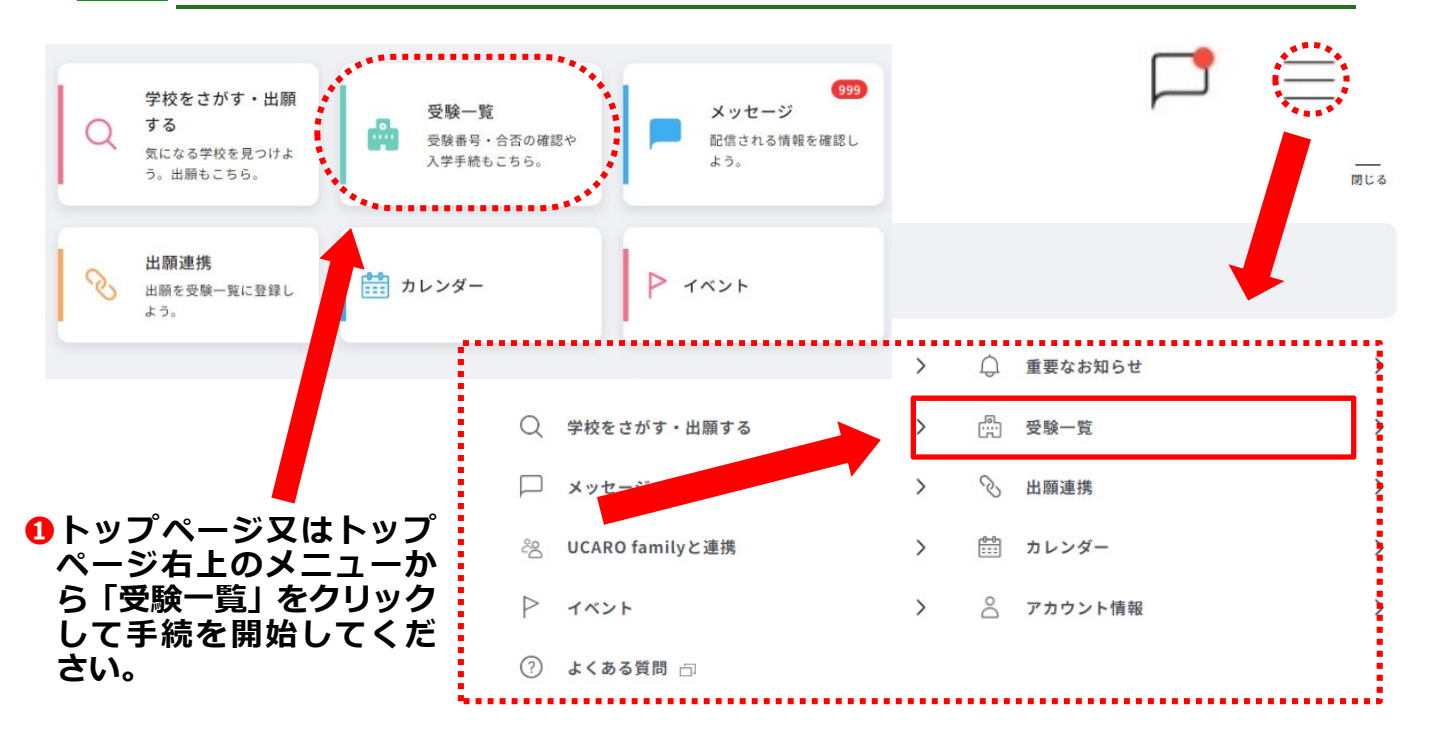

| <u> </u>                                                        |        | ▲ 受験情報が表示されない場合は、 三ちら □                                         |        |
|-----------------------------------------------------------------|--------|-----------------------------------------------------------------|--------|
| 全表示                                                             | 合格のみ表示 | 全表示                                                             | 合格のみ表示 |
| 🧶 広島大学 HIROSHIMA Univ.                                          |        | 🔵 広島大学 HIROSHIMA Univ.                                          |        |
| <b>交映曲</b> 号                                                    |        | 2889                                                            |        |
| 出願書号                                                            | 受量内容   | 出願書号                                                            | 受験内容   |
| ステータス Proceeding_人学手順中<br>Unentered_入学手続来登録<br>Unpayment_入学科未入金 |        | ステータス Proceeding_入学手続中<br>Unentered_入学手続未登録<br>Unpayment_入学科未入金 |        |
| i.                                                              |        | 会资助周 合格                                                         |        |
|                                                                 | •      | ◎ 入学手約期間                                                        |        |

(別じる へ)

|人字 9 る試験区分について、 | 開く ] のホタン をクリックすると右側のように詳細が表示さ れるので、「入学手続」をクリックして手続を 行ってください。

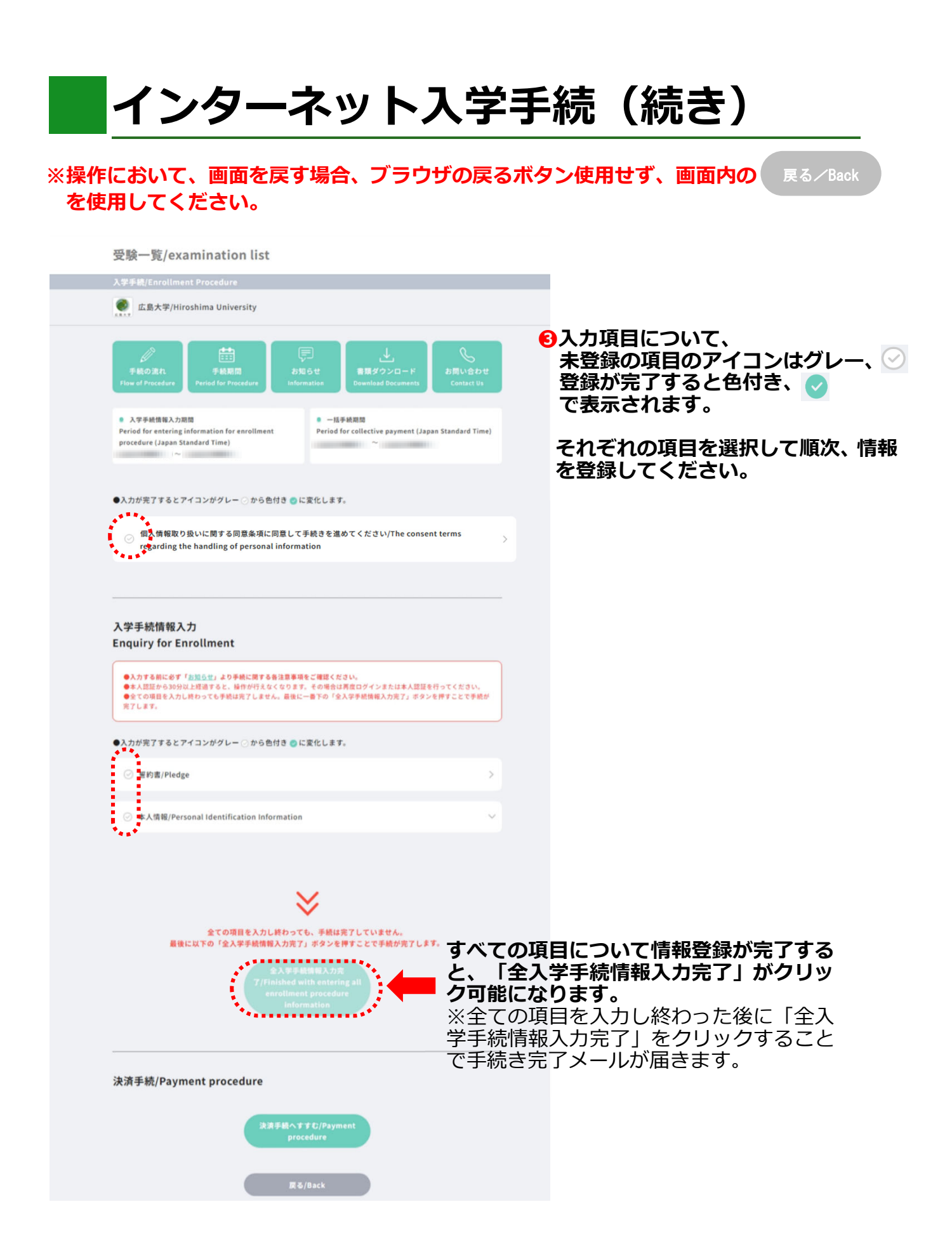

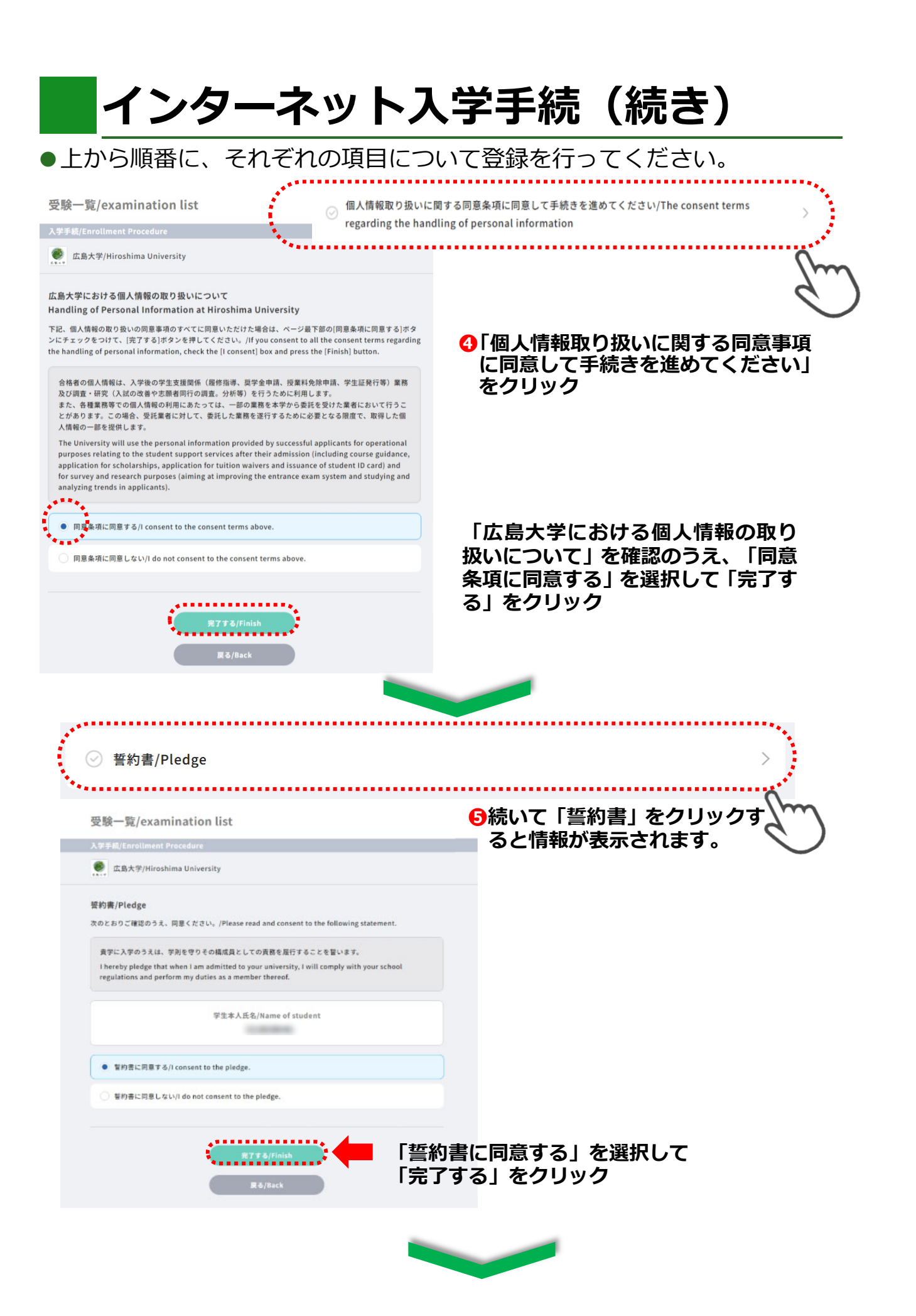

|                                                                                                    | Information                                                                                                    |                                                                                                    | ~                                                                                                    |
|----------------------------------------------------------------------------------------------------|----------------------------------------------------------------------------------------------------|----------------------------------------------------------------------------------------------------|----------------------------------------------------------------------------------------------------|
| ○ 本人情報/Personal Identification Information                                                                                                    |                                                                                                    | 報」をクリック<br>示されます。                                                                                                    | Lm                                                                                                    |
| 氏名/Name in Chinese characters / Katakana                                                                                                    |                                                                                                    |                                                                                                    | $\bigcirc$                                                                                                    |
| 生年月日/Date of birth<br>生                                                                                                    |                                                                                                    |                                                                                                    |                                                                                                    |
| 性别/Gender                                                                                                    |                                                                                                    |                                                                                                    |                                                                                                    |
| メールアドレス/Email address<br>-                                                                                                    | <u> </u>                                                                                                    | _                                                                                                    |                                                                                                    |
| 本人情報を編集する/Edit<br>personal identification<br>information.                                                                                                    | 本人情報を編集する クリック                                                                                                    | 5」を                                                                                                    |                                                                                                    |
| 受験一覧/examination list                                                                                                    | 本人情報が表示されますので<br>本人情報は、広島大学出願聞                                                                                                    | で、確認してくだ。<br>時に登録した情報                                                                                                    | さい。<br>です。                                                                                                    |
| 入学手続/Enrollment Procedure                                                                                                    |                                                                                                    |                                                                                                    |                                                                                                    |
|                                                                                                    | リクトロウ トマイナ オーレバキャピノ                                                                                                    |                                                                                                    | <b></b>                                                                                                    |
| <ul> <li>広島大学/Hiroshima University</li> <li>【入学手続情報入力/Enquiry for Enrollment】</li> <li>Information</li> <li>氏名(漢字)/Name in Chinese characters / Katakana</li> </ul>                                                                                                    | 学籍情報の登録は、学生情報<br>報に基づいて行うため、本人<br>合徳は、***学生情報登録シー  <br>記載してください。                                                                                                    | り修止・変更はで<br>服登録シートに記<br>↓情報に修正・変<br>▶に修正後・変更                                                                                                | さません。<br>載された情<br>更がある場<br>後の情報を                                                                                                    |
| 広島大学/Hiroshima University<br>【入学手続情報入力/Enquiry for Enrollment】<br>Information<br>氏名(漢字)/Name in Chinese characters / Katakana<br>生年月日/Date of birth<br>」生                                                                                                    | 学籍情報の登録は、学生情報<br>報に基づいて行うため、本人<br>合徳は、***学生情報登録シー <br>記載してください。                                                                                                    | ひ修止・変更はで<br>服登録シートに記<br>↓情報に修正・変<br>▶に修正後・変更                                                                                                | された<br>載された<br>情<br>載<br>で<br>あ<br>る<br>場<br>で                                                                                                    |
| <ul> <li>広島大学/Hiroshima University</li> <li>【入学手続情報入力/Enquiry for Enrollment】<br/>Information</li> <li>氏名(漢字)/Name in Chinese characters / Katakana</li> <li>生年月日/Date of birth</li> <li>生</li> <li>性別/Gender</li> </ul>                                                                                                    | 学籍情報の登録は、学生情報<br>報に基づいて行うため、本人<br>合徳は、***学生情報登録シー <br>記載してください。                                                                                                    | ひ修止・変更はで<br>服登録シートに記<br>し情報に修正・変<br>しに修正後・変更                                                                                                | o<br>載<br>さ<br>れ<br>た<br>情<br>観<br>で<br>あ<br>る<br>場<br>る<br>し<br>ん<br>に<br>間<br>が<br>あ<br>る<br>場<br>る<br>し<br>た<br>情<br>報<br>を<br>ち<br>ち<br>る<br>ち<br>ち<br>ち<br>ち<br>ち<br>ち<br>ち<br>ち<br>ち<br>ち<br>ち<br>ち<br>ち                    |
| 広島大学/Hiroshima University<br>【入学手続情報入力/Enquiry for Enrollment】<br>Information<br>氏名(漢字)/Name in Chinese characters / Katakana<br>生年月日/Date of birth<br>生生<br>性別/Gender<br>メールアドレス/ [Required] Email address (Single                                                                                                    | 学籍情報の登録は、学生情報<br>報に基づいて行うため、本人<br>合徳な (***) 学生情報登録シー<br>記載してください。                                                                                                    | ひ修止・変更はで<br>服登録シートに記<br>し情報に修正・変<br>しに修正後・変更<br>しために利用し<br>入学者本人の                                                                           | は<br>す<br>し<br>し<br>し<br>し<br>し<br>し<br>し<br>し<br>し<br>し<br>し<br>し<br>し                                                                                                    |
| 広島大学/Hiroshima University 【入学手続情報入力/Enquiry for Enrollment】<br>Information 氏名(漢字)/Name in Chinese characters / Katakana 生年月日/Date of birth 生年月日/Date of birth 生年別/Gender メールアドレス/ [Required] Email address (Single 半角英数字 メールアドレス (携帯電話)/Email address (mobile phone)                                                                                                  | 学籍情報の登録は、学生情報<br>報に基づいて行うため、本人<br>合徳社 (****学生情報登録シー)<br>記載してください。                                                                                                    | <b>D修正・変更はで</b><br>報登録シートに記<br>し情報に修正・変<br>しに修正後・変更<br>うために利用し<br>入学者本人の2<br>スを正確に入<br>い。                                                   | 24 (1) (1) (1) (1) (1) (1) (1) (1) (1) (1)                                                                                                    |
| 広島大学/Hiroshima University 【入学手続情報入力/Enquiry for Enrollment】<br>Information 氏名(漢字)/Name in Chinese characters / Katakana 生年月目/Date of birth 生年月目/Date of birth 生年月間/Gender メールアドレス/ [Required] Email address (Single 半角英数字 メールアドレス (携帯電話) /Email address (mobile phone) <ールアドレス (確認用) /Email address (for confirmation)                                                | 学籍情報の登録は、学生情報<br>報に基づいて行うため、本人<br>合徳社 erso学生情報登録シー<br>記載してください。                                                                                                    | <b>D修正・変更はで</b><br>報登録シートに記<br>に修正後・変更<br>入学後の学生引<br>入学ために利用し<br>入学者本人の2<br>スを正確に入う<br>い。<br>「全入学手続                                         | 20載更後 ほうしん 情後でなかの しんちゅう しんちゅう しんしん しんしん 報びした るい しんたる 報 しんたる 報 たくしん しんしん しんしん しんしん しんしん しん しんしんしん しん しんしんしん しんしんしん しんしんしん しんしんしん しんしんしんしん しんしんしん しんしんしん しんしんしん しんしんしんしん しんしんしんしん しんしんしんしん しんしんしんしんしんしんしんしんしんしんしんしんしんしんしんしんしんしんしんしん |
| 広島大学/Hiroshima University 【入学手続情報入力/Enquiry for Enrollment】<br>Information 氏名(漢字) /Name in Chinese characters / Katakana 生年月目/Date of birth 生生 性別/Gender メールアドレス/ [Required] Email address (Single 半角英数字 メールアドレス (携帯電話) /Email address (mobile phone) <ールアドレス (確認用) /Email address (for confirmation)                                                                 | 学籍情報の登録は、学生情報<br>報に基づいて行うため、本<br>合徳社 (*so学生情報登録シー)<br>記載してください。                                                                                                    | <b>D修正・変更はで</b><br>報登録シートに記<br>大学録でで、<br>大学をの学生記<br>入学た者本人の<br>スを正<br>なして、<br>、<br>、<br>、<br>、<br>、<br>、<br>、<br>、<br>、<br>、<br>、<br>、<br>、 | 20載更後 ほう 「精後言がの しょう 「精後言がの」 しんこう しんしん しんしん しんしん しんしん しんしん しんしん しんしん                                                                                                    |
| 広島大学/Hiroshima University 【入学手続情報入力/Enquiry for Enrollment】<br>Information 氏名(漢字) /Name in Chinese characters / Katakana 生年月目/Date of birth 生年月目/Date of birth 生生 性別/Gender メールアドレス/ [Required] Email address (Single 半角英数字 メールアドレス (携帯電話) /Email address (mobile phone) <ールアドレス (携帯電話) /Email address (for confirmation) **本学では、入学予定者に対し入学前情報を提供するため、こちらす<br>合があります。 | P 注     F 注     F 注     F 書     情報の登録は、学生情報     報に基づいて行うため、本     合     信     ないて行うため、本     合     信     ないて行うため、本     合     信     ないて行うため、     本     合     信     ないて行うため、     本     合     信     なの     で     まましてください。<br>で     B 動してくだと、     トルアドレス     Rにメールをお送りする     mail address to provide pre-enrolIment information | <b>ひ修正・変更はで</b><br>そので、<br>、<br>の<br>し<br>し<br>し<br>し<br>し<br>し<br>し<br>し<br>し<br>し<br>し<br>し<br>し                                          | 20載更後 ほう ちょくり 情後言ぎ さる 援まーし 情後言ぎ さるしんさがの 業すルて 報にれスらうせれあ情 務のアく 入確まをの受えたる報 をでドだ 力認す入メ信                                                                                                    |

 $\mathbf{5}$ 

戻る/Back

# インターネット入学手続(続き)

#### ●入力が完了するとアイコンがグレー ⊘ から色付き 🥏 に変化します。

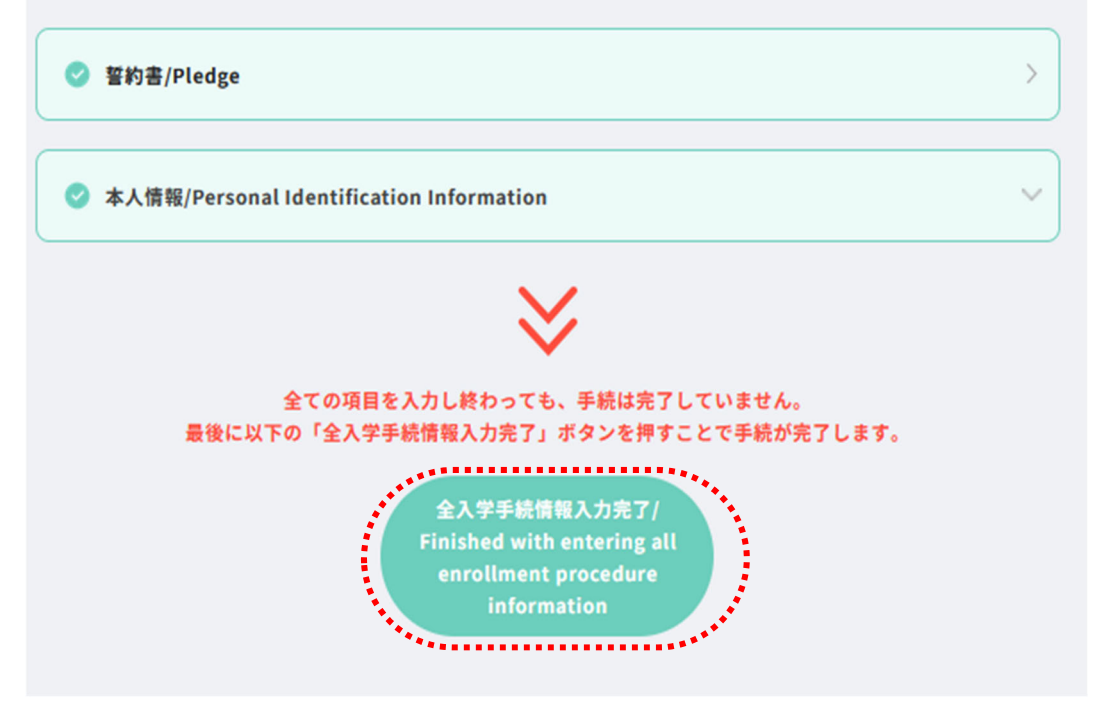

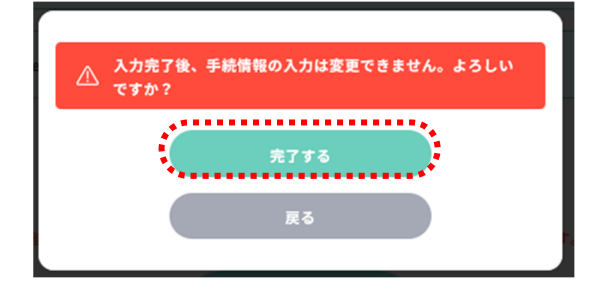

●全ての情報を登録したら「全入学手続情報入力 完了」をクリックして、「完了する」ボタンを クリックすると「インターネット入学手続」は 完了です。 続いて「入学料の納入」を行ってください。

# 入学料の納入

●入学料の決済手続も「UCARO」から行います。入学料の免除及び徴収猶予 を希望する場合は、以下の手続(UCARO による入学料の納入)は必要ありま せん。

※操作において、画面を戻す場合、ブラウザの戻るボタン使用せず、画面内の 戻る/Back を使用してください。

#### 決済手続

|          | ※油店王結について/For navment procedure                                                                                                    |              |              |          |
|----------|----------------------------------------------------------------------------------------------------|--------------|--------------|----------|
|          | (学術第1年次入学者選抜(総合型選抜IGS国内型/国外型及び外国人留学生型を除く)の合格者及び学部第3年次編                                                                                                    |              |              |          |
|          | 入学試験の合格者)<br>入学料の納入は、以下の決済方法の選択で表示される「一次手続」のラジオボタンにチェックを入れてから、「決済                                                                                                    |              |              |          |
|          | 手続へすすむ」を押下して、次のページの内容に従い、支払いを完了してください。 なお、インターネット入学手続                                                                                                    |              |              |          |
|          | 及び入学料の納入、提出書類の郵送(該当者のみ)が完了したら、入学手続は完了です。また、入学に係る諸経費の<br>納入は、入学料の納入に定て後、東皮にの決落手結束面でに互り、「二次手続」のラジオボタンにチェックを入れて「決                                                                  |              |              |          |
|          | 新入協、入手科の新入先」後、特徴との次属手の画面に戻り、「二次手術」のフラオホランにフェッフを入れて「次<br>済手続きへすすむ」から支払いを行ってください。詳細は、各入学者選抜ごとの入学手続マニュアルをご確認くださ                                                                    |              |              |          |
|          | υ <sub>ο</sub>                                                                                                    |              |              |          |
|          | (研究科入試の合格者)<br>入学科の納入は、以下の「決済手続/Payment procedure」を提下し、次画面で表示される「一括」から行ってくだ                                                                                                    |              |              |          |
|          | さい。詳細は、入学手続マニュアル(研究科用)をご確認ください。                                                                                                    |              |              |          |
|          | For successful applicants of entrance examination for undergraduate schools (exclude successful                                                                                 |              |              |          |
|          | applicants of IGS Overseas or On Campus Entrance Interview Examination)<br>To pay the enrollment fee, select "一次手続" (means "primary procedure") below, then click on "決裁手続      |              |              |          |
|          | きへすすむ" (means "go on to payment procedure") and follow the instructions on the next page to                                                                                     |              |              |          |
|          | complete payment. Enrollment procedure will be completed when you finish; enrollment procedure by                                                                               |              |              |          |
|          | other expenses, select "二次手続" (means "secondary procedure") below, then click on "決載手続きへすす                                                                                      |              |              |          |
|          | ${\mathfrak C}^{*}$ (means "go on to payment procedure") again. For more details, please refer to "Enrollment                                                                   |              |              |          |
|          | Procedure Manual".<br>(総合利率性にCS国内利用の利用での周囲人の学生利の合格を取り(研究科)なの合格を)                                                                                                    |              |              |          |
|          | へ総合重点(MC)国行軍/国庁軍(A) 戸軍(A) 戸軍(A) 戸軍(A) 戸軍(A) 戸軍(A) (A) 日本(A) (A) 日本(A) (A) (A) (A) (A) (A) (A) (A) (A) (A)                                                                       |              |              |          |
|          | へすすむ」を押下して、次のページの内容に従い、支払いを完了してください。詳細は、各入学者選抜ごとの入学手                                                                                                    |              |              |          |
|          | 統マニュアルをご確認ください。<br>For successful applicants of entrance examination for undergraduate school (only IGS Overseas or On                                                          |              |              |          |
|          | Campus Entrance Interview Examination) and graduate schools                                                                                                    |              |              |          |
|          | To pay the enrollment fee, select "一括" (means "lump sum payment" ) below, then click on "決裁手続きへ                                                                                 |              |              |          |
|          | 9.9.6 (means go on to payment procedure ) and follow the instructions on the next page to complete<br>payment. For more details, please refer to "Enrollment Procedure Manual". |              |              |          |
|          |                                                                                                    |              |              |          |
|          |                                                                                                    |              |              |          |
|          | 決済方法の選択                                                                                                    |              |              |          |
|          |                                                                                                    |              |              |          |
|          | 今回決済する入学金・諸経費等納入金の決済方法を下記から一つ選択して、手続に進んでください。<br>予数料については、下記を一点をご確認ください。                                                                                                    |              |              |          |
|          | 手数料について、「おいーンをと確認くたさい。                                                                                                    |              |              |          |
|          |                                                                                                    |              |              |          |
|          |                                                                                                    |              |              |          |
|          | 一括で支払う                                                                                                    |              |              |          |
|          | 282,650円                                                                                                    | <u>о</u> г   |              | 「油汝工生    |
|          | (納入金282,000円+手数料650円)                                                                                                    | <b>8</b> 1 – | 活」を選択して、     | 汱湃于柼     |
|          | 411111111                                                                                                    | へす           | すむ」をクリック     | 7        |
|          | 決済手続へすすむ 🗇                                                                                                    |              |              |          |
|          | ***************************************                                                                                                    | シュレン         | <b>仝</b> 翊(十 |          |
|          |                                                                                                    |              |              | <b>`</b> |
| お支払方法の   | D選択                                                                                                    | 282          | ,000円(入字科    | )        |
| ご利用される決  | 済を選択し、支払手順をご確認とださい。                                                                                                    | +65          | 0 円(手数料)     |          |
|          |                                                                                                    |              |              |          |
| - お支払い内容 | F                                                                                                    |              |              |          |
| 事業者名     | 広島大学                                                                                                    |              |              |          |
| お客様名     | 様                                                                                                    |              |              |          |

⑤お支払内容を確認してください。

#### 重要なお知らせ

お支払金額

お支払期限

▶ ■ネットバンキング(ペイジー)のお支払に関するお知らせ

••••

※時刻は24時間表記です

- ▶ ■デイリーヤマザキのお支払に関するお知らせ
- ▶ ■セキュリティ強化に関するお知らせ

広島大学 HIROSHIMA Univ.、一括手続金

入学料の納入(続き)

●以下のいずれかの方法で行ってください。

納入金額はいずれの方法でも、282,000 円(入学料)+650 円(手数料) です。

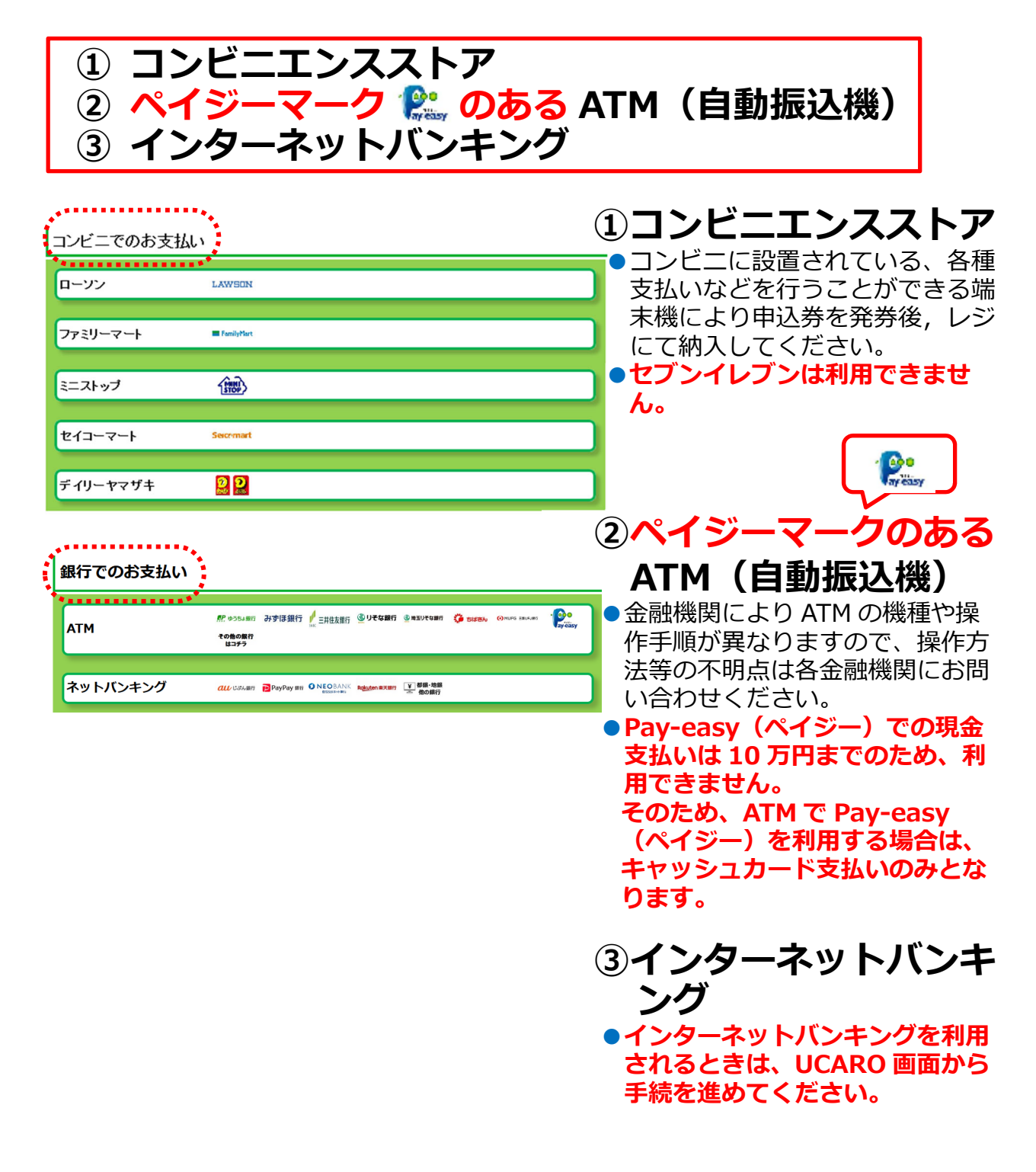

| Δροινと用のQRを印刷または携帯に表示してLappilこて操作をおこなってく                                                                                                    | ださい。                                                                                                    | ローソン                                                                                 | LAWSON |
|----------------------------------------------------------------------------------------------------|----------------------------------------------------------------------------------------------------|--------------------------------------------------------------------------------------|--------|
| お支払い内容                                                                                                    |                                                                                                    | ¥                                                                                    | ſm     |
| 要なお知らせ                                                                                                    |                                                                                                    |                                                                                      | 6)     |
| ■セキュリティ強化に関するお知らせ                                                                                                    |                                                                                                    | <b></b>                                                                              | $\sim$ |
| 印刷する 画面を確認 ローソン店舗検索                                                                                                    | ミニストップ店舗検索                                                                                                    | ミニストップ                                                                               | STOP   |
| -ソン・ミニストッ<br>J<br>専用QRコード                                                                                                    |                                                                                                    | ·                                                                                    | 0      |
|                                                                                                    |                                                                                                    |                                                                                      | 6      |
|                                                                                                    |                                                                                                    |                                                                                      | $\sim$ |
|                                                                                                    | рĭ                                                                                                    |                                                                                      |        |
|                                                                                                    |                                                                                                    |                                                                                      |        |
| pppでQRをかさして、レシでお支払い                                                                                                    |                                                                                                    |                                                                                      |        |
| 最初に Loppi端末から「Loppi専用コードをお持ちの方」のボタン                                                                                                    | を押します。                                                                                                    |                                                                                      | 1.     |
| 番目に Loppi端末の二次元バーコード読込口に、QR(Loppivビ                                                                                                    | 専用)をかざします。                                                                                                    | ・お客様名が合格者氏名にな                                                                        | っていること |
| 番目に 表示された画面を確認し、次の画面へ。申込券が発券                                                                                                    | initational and a state of the state of the | ・お支払期限内であること<br>を確認してください。                                                           | د      |
| 最後に 30分以内にレジにてお支払い下さい。取扱明細兼領収<br>ださい。                                                                                                    | <br>書を必ずお受け取りく                                                                                                    |                                                                                      |        |
| ※うまくQRが読込めない場合は、下記のお客様番号と確認番号から:                                                                                                    | 操作してください。                                                                                                    |                                                                                      |        |
| oppilこてお客様番号と確認番号を入力し、レジでお支払い                                                                                                    |                                                                                                    |                                                                                      | 1      |
| お家様番号                                                                                                    | 1.10.00                                                                                                    |                                                                                      |        |
|                                                                                                    |                                                                                                    |                                                                                      |        |
|                                                                                                    | 1.70.00                                                                                                    |                                                                                      | 1      |
| 確認番号                                                                                                    |                                                                                                    |                                                                                      | •      |
| 確認番号                                                                                                    |                                                                                                    |                                                                                      |        |
|                                                                                                    | から                                                                                                    |                                                                                      |        |
| 確認番号                                                                                                    | 动いら<br>うをお持ちの方」の<br>甲します                                                                                                    |                                                                                      | ¥      |
| 確認番号<br>酸初に<br>酸初に<br>電話<br>でででででです。<br>でででででです。<br>でででででです。<br>でででででです。<br>でででででです。<br>でででででです。<br>ででででででです。<br>ででででででででです。<br>でででででででです。<br>ででででででです。<br>ででででででです。<br>でででででででででで                                                                                                    | から<br>きをお持ちの方」の<br>毛ます。<br>- お支払い内容                                                                                                    |                                                                                      |        |
| 確認番号<br>歌語:<br>歌語:<br>歌語:<br>歌語:<br>本方様毎日(<br>本方様毎日(<br>本日本)<br>本日本)<br>本日<br>本日<br>本日<br>本日<br>本日<br>本日<br>本日<br>本日<br>本日<br>本日 | から<br>きをお持ちの方」の<br>电ます<br>- <b>お支払い内容</b><br>                                                                                                    | · 広島大学                                                                               |        |
| 確認番号                                                                                                    | から<br>きをお持ちの方」の<br>和ます<br>- お支払い内容<br>事業者名<br>お客様名<br>お支払金額                                                                                                    | ·<br>広島大学<br>· · · · · · · · · · · · · · · · · · ·                                   |        |
| 確認番号<br>歌加:<br>歌加:<br>歌加:<br>歌音:<br>新客様番号(<br>※入力時)ハイフンは省公<br>か客人力し、次の画面へ                                                                                                    | から<br>Bをお持ちの方」の<br>PU<br>ます<br><b>お支払い内容</b><br>事業者名<br>お支払金額<br>お支払知限<br>お支払期限                                                                                                    | :<br>広島大学<br>本主はど様<br>一<br>一<br>、<br>時刻は24時間表記です                                     |        |
| 確認番号         酸加に                                                                                                    | から<br>きをお持ちの方」の<br>取ます<br><b>- お支払い内容</b><br>事業者名<br>お 客様名<br>お 支払金額<br>お 支払期限<br>広島大学 HRCS                                                                                                    | 広島大学<br>広島大学<br>様<br>つ<br>ア<br>米時刻は24時間表記です                                          |        |
| 確認番号         最初に                                                                                                    | から<br>きをお持ちの方」の<br>取ます<br><b>- お支払い内容</b><br>事業者名<br>お支払金額<br>お支払知限<br>広島大学 HRCS<br>されます。                                                                                                    | 広島大学<br>広島大学<br>体<br>です<br>様<br>の<br>つ<br>の<br>です<br>米時刻は24時間表記です<br>HIMA Univ、一括手続金 |        |

前の画面に戻る

# 入学料の納入(続き)①コンビニエンスストア

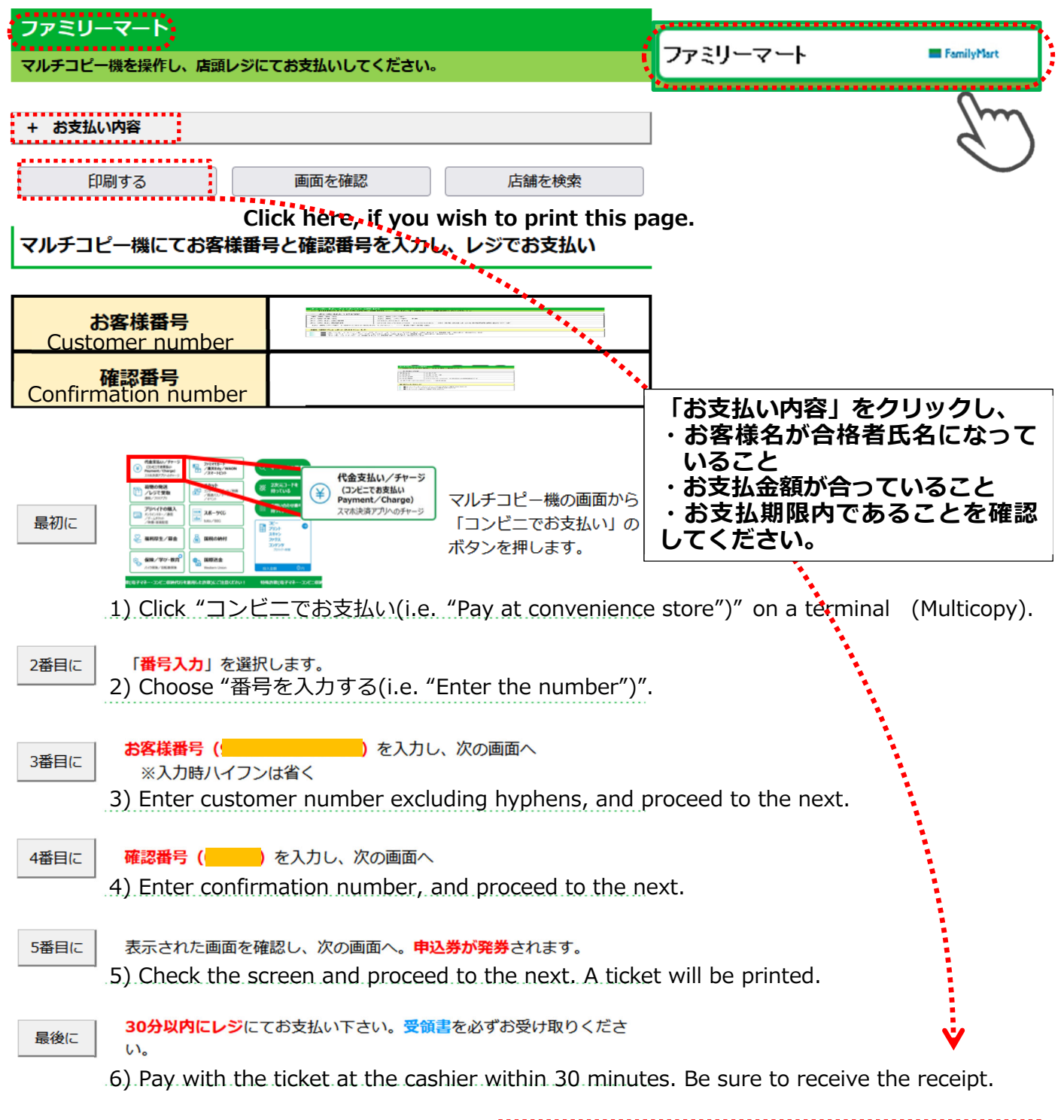

| 前の画面に戻る |   | - お支払い内容                  |                |  |  |
|---------|---|---------------------------|----------------|--|--|
|         | ļ | 事業者名                      | 広島大学           |  |  |
|         |   | お客様名                      | <mark>様</mark> |  |  |
|         |   | お支払金額 円                   |                |  |  |
|         |   | お支払期限 ※時刻は24時間表記です        |                |  |  |
|         |   | 広島大学 HIROSHIMA Univ、一括手続金 |                |  |  |
|         |   |                           |                |  |  |

| イコーマートの店舗にてお支払いしてください。                                                                |                                              |
|---------------------------------------------------------------------------------------|----------------------------------------------|
| お支払い内容                                                                                | セイコーマート Secomart                             |
| 要なお知らせ                                                                                | ()m                                          |
| ■メンテナンス、「TLS1.2」未満の通信廃止に関するお知らせ                                                       |                                              |
| 印刷する 画面を確認 店舗を検索                                                                      |                                              |
| ジでバーコードをかざしてお支払い                                                                      |                                              |
| レジ用バーコード                                                                              |                                              |
| 最初に レジにいるスタッフに「インターネットの支払」とお伝えください。                                                   |                                              |
| 番目に<br>ゴードをレジにいるスタッフに提示してください。スタッフがバ<br>コードをスキャンします。                                  |                                              |
| 番目に レジの画面でお支払内容を確認し、「OK」ボタンを押してください                                                   | ・お客様名が合格者氏名になっていること<br>・お支払金額が合っていること        |
| 代金をお支払いください。取扱明細兼領収書を必ずお受け取りくださ<br>い。                                                 | ・お支払期限内であることを確認してください                        |
| うまくバーコードが読込めない場合は、下記のオンライン決済番号からお支払いくださし                                              | λ                                            |
| ジでオンライン決済番号を入力しお支払い                                                                   | _                                            |
| オンライン決済番号                                                                             |                                              |
| 最初に レジにいるスタッフに「インターネットの支払」とお伝えください。                                                   |                                              |
| <sup>番目に</sup> タッチパネルを操作して、 <b>オンライン決済番号(</b><br>・・・・・・・・・・・・・・・・・・・・・・・・・・・・・・・・・・・・ |                                              |
|                                                                                       |                                              |
| 一 レジの画面でお支払内容を確認し、「OK」ボタンを押してください                                                     | 。<br>- · · - · · · · · · · · · · · · · · · · |
| 代金をお支払いください。取扱明細兼領収書を必ずお受け取りくださ                                                       |                                              |
| 戦役にしい。                                                                                | お 支払期限 ※ 時刻は24時間表記です                         |

Copyright(c) WELLNET CORPORATION All rights reserved.

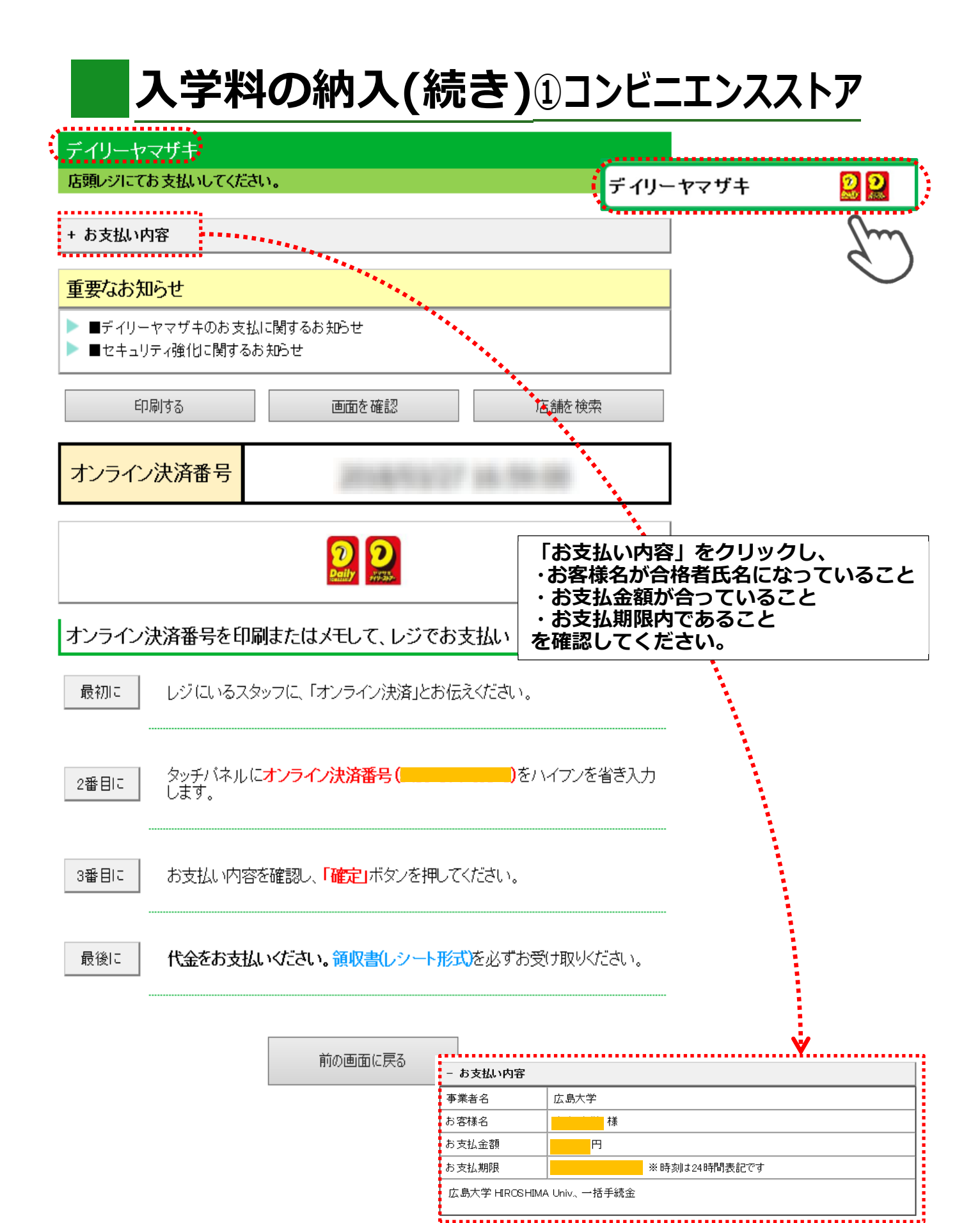

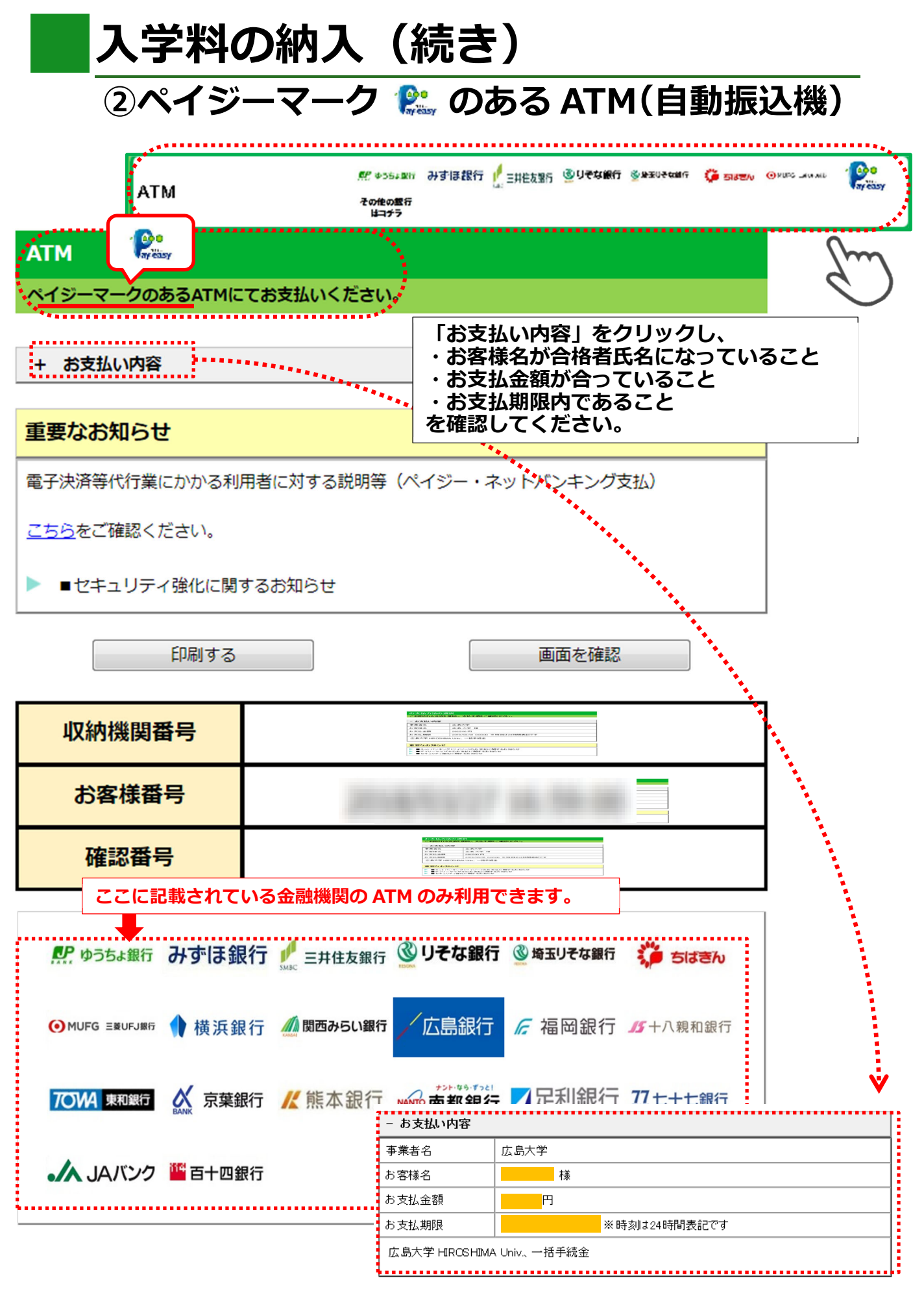

# 入学料の納入(続き)

## ②ペイジーマーク のある ATM (自動振込機)

ATMにて収納機関番号とお客様番号、確認番号の3つの番号を入力しお支払い

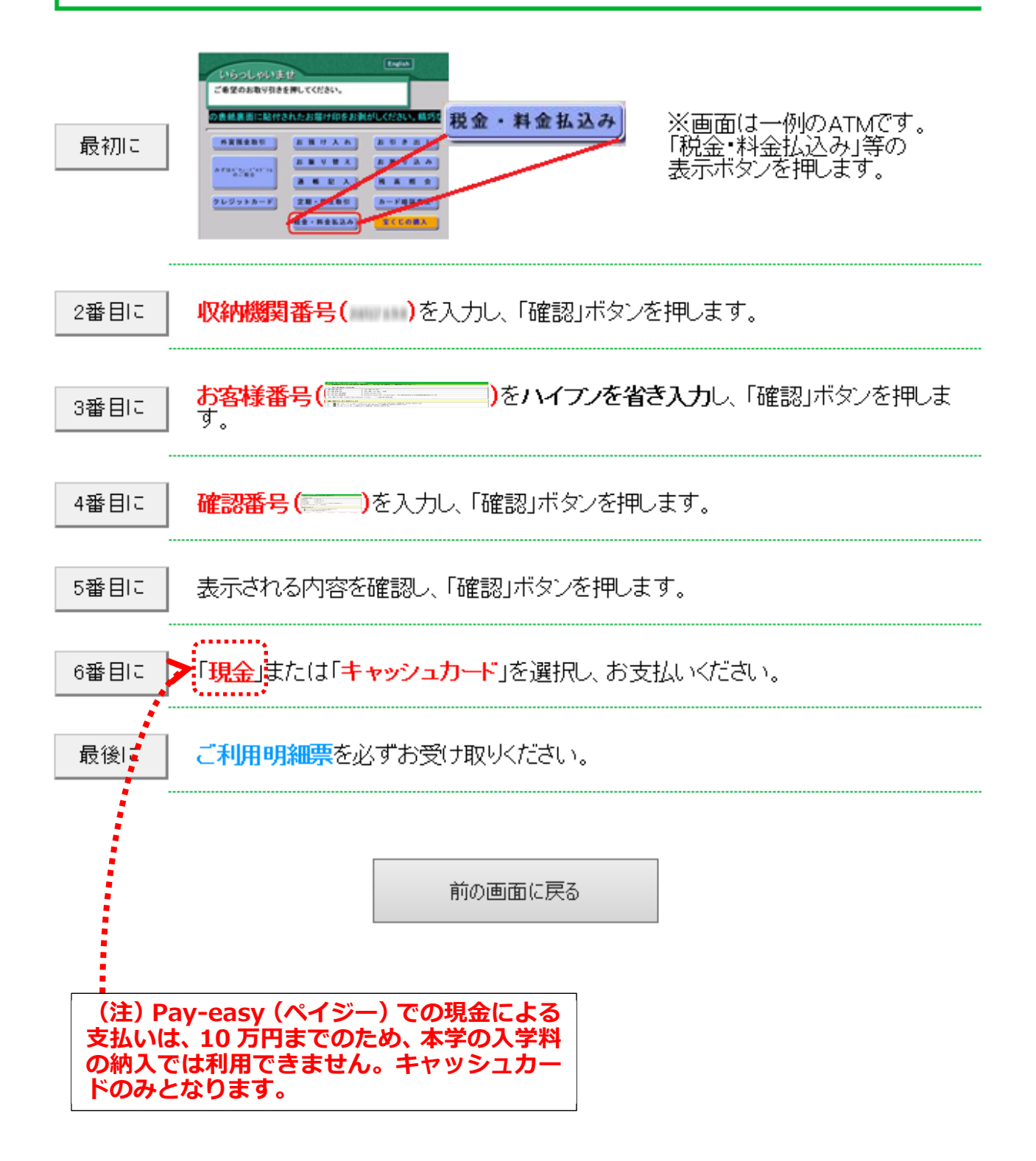

| <mark>እ</mark>                                                    | 学料の約                                          | 内入(続き                       | き) ③ネ                                                       | ットバンキング                                                       |
|-------------------------------------------------------------------|-----------------------------------------------|-----------------------------|-------------------------------------------------------------|---------------------------------------------------------------|
| אַש <i>ו</i>                                                      | ・バンキング                                        | ${all}$ ଓਡ‰ଲ୍ଲନ 🝺 PayPay ແନ | NEOBANK Rokuten 奈天銀行  ( の の の の の の の の の の の の の の の の の の | 都銀·地銀<br>他の銀行                                                 |
| ネットバンキング<br>ご利用にはネットバンク                                           | 。<br>2の利用契約が必要です。                             | 金融機関を選択してくださ                | u.                                                          | G                                                             |
| + お支払い内容                                                          |                                               |                             | *****                                                       |                                                               |
| 重要なお知らせ                                                           |                                               |                             | •••                                                         | •                                                             |
| 電子決済等代行業にか<br><u>こちら</u> をご確認ださい。<br>▶ ■ネットバンキング(<br>▶ ■セキュリティ強化) | かる利用者に対する説明<br>,<br>(ベイジー)のお支払に関す<br>こ関するお知らせ | 等(ペイジー・ネットバンキン<br>るお知らせ     | <sup>グ支持</sup><br>「お支払い<br>・お客様名<br>・お支払金<br>・お支払期<br>を確認して | 内容」をクリックし、<br>が合格者氏名になっていること<br>額が合っていること<br>限内であること<br>ください。 |
| 一覧                                                                | 地方銀行                                          | 信用金庫                        | 信用組合                                                        |                                                               |
| 𝔐 じぶん銀行                                                           | PayPay 銀行                                     |                             | R <u>akuten</u> 楽天銀行                                        |                                                               |
| ₽ ゆうちょ銀行                                                          | ● MUFG 三菱UFJ銀行                                | みずほ銀行                       | ● 三井住友銀行<br>SMBC                                            |                                                               |
| リそな銀行                                                             | <u>③</u> 埼玉リそな銀行                              | ҈≚地方銀行                      | ≚信用金庫                                                       |                                                               |
| ≚信用組合                                                             | <b>・</b>                                      | JFマリンバンク                    | Rosth                                                       |                                                               |
|                                                                   | 前の画面                                          | 面に戻る                        |                                                             |                                                               |
|                                                                   |                                               |                             |                                                             | <u>.</u>                                                      |

| - お支払い内容                  |              |  |  |  |
|---------------------------|--------------|--|--|--|
| 事業者名                      | 広島大学         |  |  |  |
| お客様名                      | 様            |  |  |  |
| お支払金額                     | 一 円          |  |  |  |
| お支払期限                     | ※時刻は24時間表記です |  |  |  |
| 広島大学 HIROSHIMA Univ、一括手続金 |              |  |  |  |

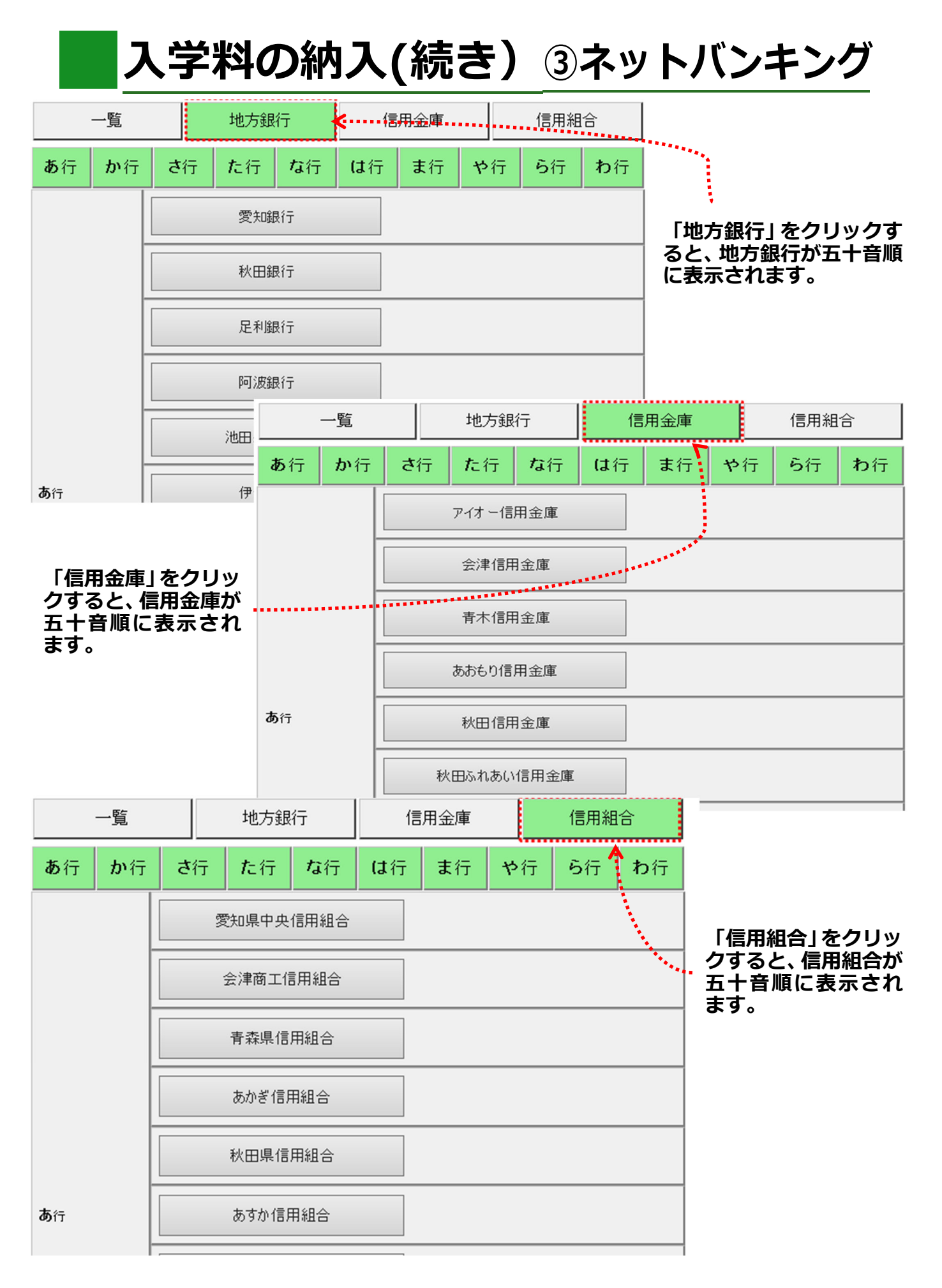

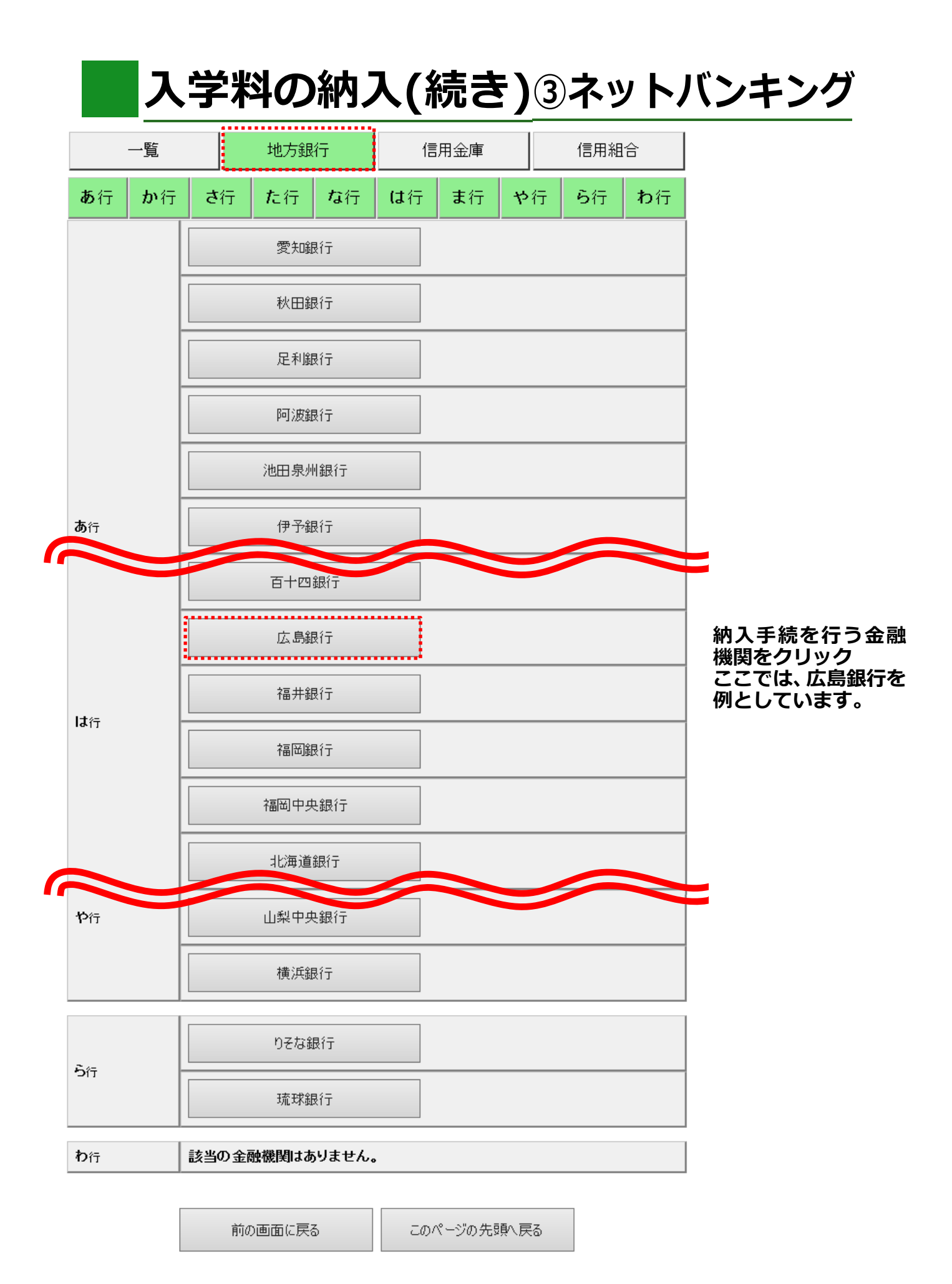

# 入学料の納入(続き)③ネットバンキング

## (例) 広島銀行のインターネットバンキングを利用する場合

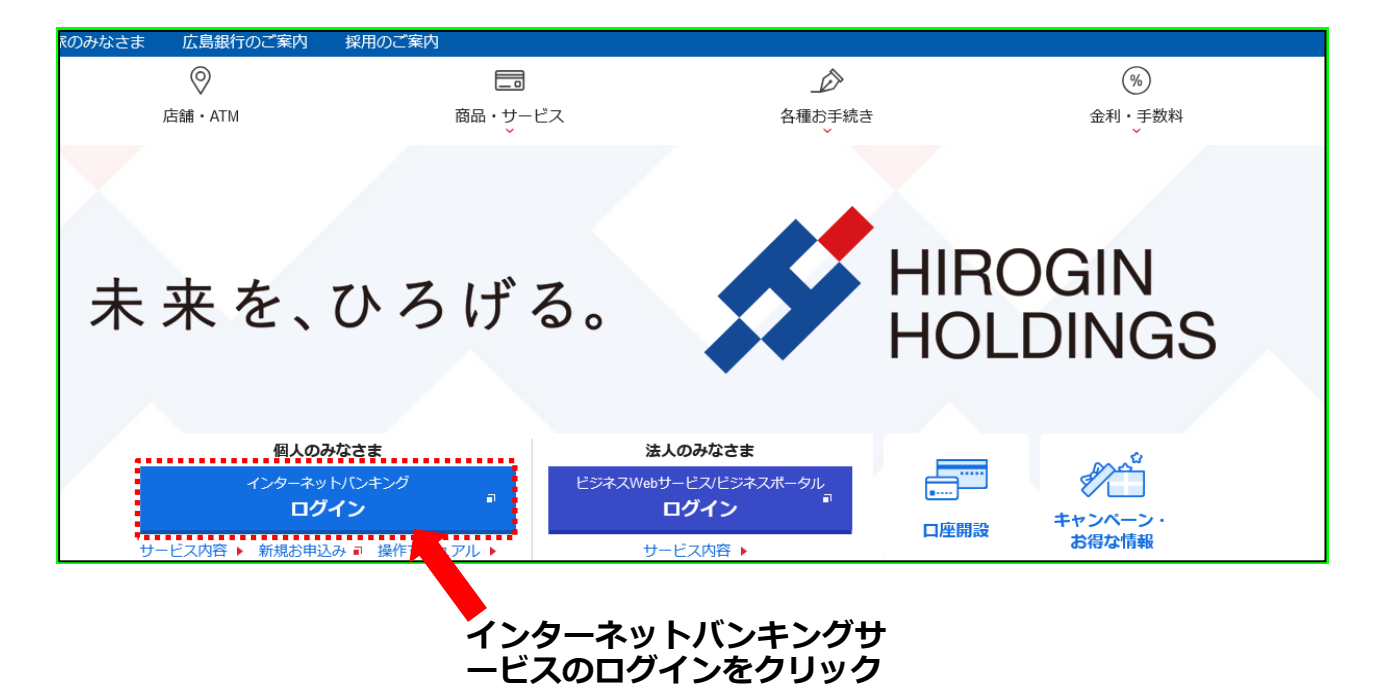

| 0                  |              | Ď         | %           |
|--------------------|--------------|-----------|-------------|
| 店舗・ATM             | 商品・サービス<br>× | 各種お手続き    | 金利・手数料<br>~ |
| <u> トバンキングサービス</u> | >            |           |             |
|                    | インターネットバン    | ッキング ログイン |             |
|                    |              |           |             |
|                    |              |           |             |
|                    |              |           |             |

ログインはこちらから ・

# 入学料の納入(続き)③ネットバンキング

### (例) 広島銀行のインターネットバンキングを利用する場合

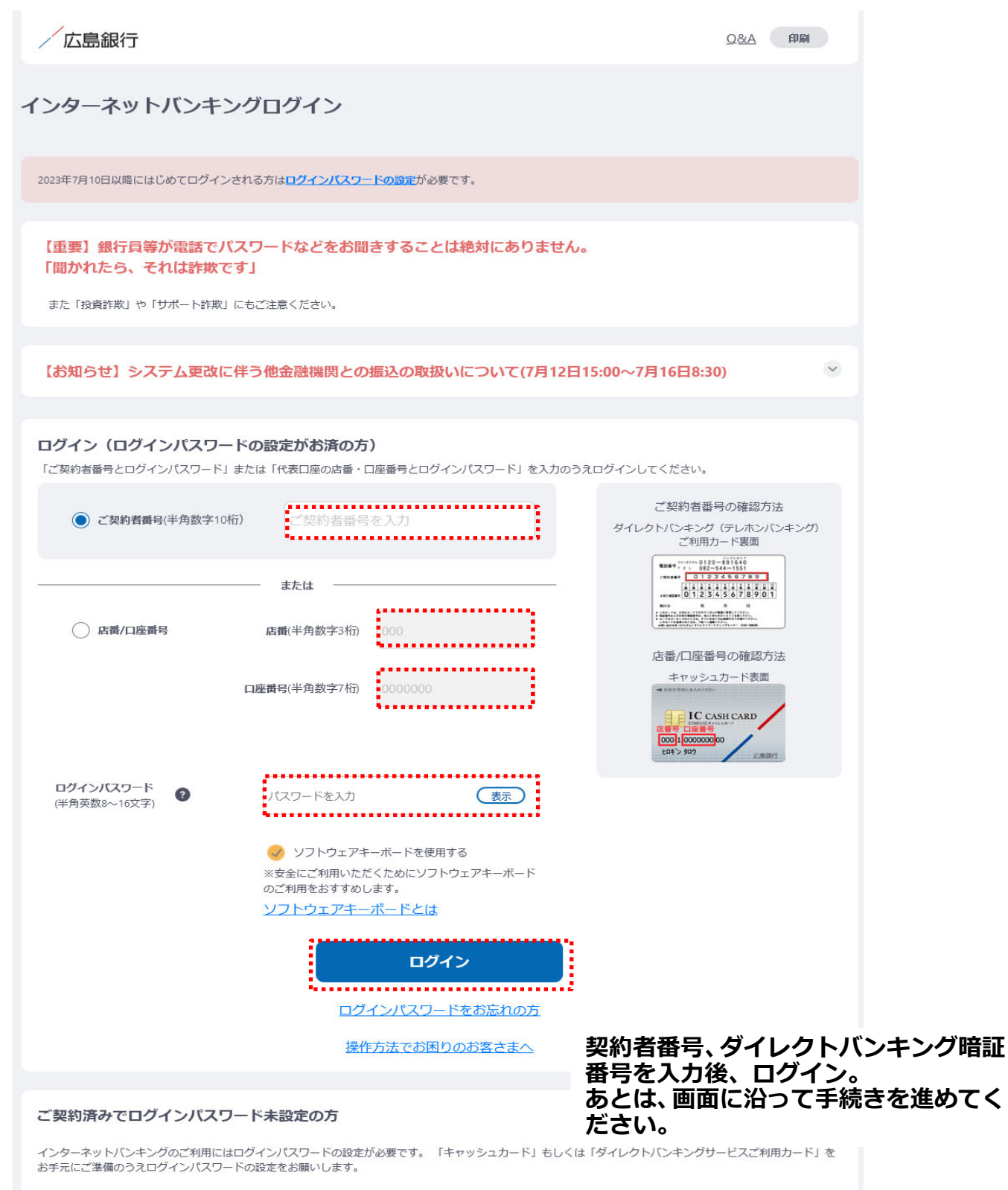

# ●国外から入学料を支払う場合は、クレジットカード払いを利用することが

●国外から入学料を支払う場合は、クレジットカード払いを利用することができます。

納入金額は、282,000円(入学料)+650円(手数料)です。

|   | クレジットでのお支払 |                                                                                                    |                          |
|---|------------|----------------------------------------------------------------------------------------------------|--------------------------|
|   | クレジット      | VISA                                                                                                    |                          |
| Ŀ | コンビニでのお支払い | , E                                                                                                    | 〜クレジットをクリック<br>してください。   |
|   | ローソン       | LAWSON                                                                                                    |                          |
|   | ファミリーマート   | ■ FamilyHert                                                                                                    |                          |
|   | ミニストップ     | 1)<br>International International Internationa<br>International International |                          |
|   | セイコーマート    | Secomant                                                                                                    |                          |
|   | ディリーヤマザキ   |                                                                                                    | (注)国外から入学料               |
| ŧ | 眼行でのお支払い   |                                                                                                    | を納入する場合、コン<br>ビニ及び銀行での支払 |
|   | АТМ        | だ ゆうちょの時 みずほ銀行 ↓ 三井住友留行 ⑥サモな銀行 ⑥★SUFCan 谷 Suren @Hure Inscen ア<br>マウ酸の銀行<br>はコチラ                                                                                                    | いは利用できません。               |
| ſ | ネットバンキング   | வைப்பிகளை பில்லாக பில்லாக கண்டு பில்லாக கண்டு பில்லாக கண்டு பில்லாக கண்டு பில்லாக கண்டு பில்லாக கண்டு பில்லாக கண்டு பில்லாக கண்டு கண்டு கண்ணு கண்டு கண்ணு கண்ணு கண்ணு கண்ணு கண்ணு கண்ணு கண்ணு கண்ணு கணுணு கணுணுணு கணு கணுணு         |                          |

| CLUBENCING PARAMETRIC PARAMETRIC CLUBENCE CLUBENCE CLUBE                                                                                                    | クレジットカー                                                                                                    | ド Credit card                                                                                                    |                                         |             |                                                        |
|----------------------------------------------------------------------------------------------------|----------------------------------------------------------------------------------------------------|----------------------------------------------------------------------------------------------------|-----------------------------------------|-------------|--------------------------------------------------------|
| SEMUMENT Proprese detail     Improve detail     Improve detail                                                                                                    | クレジット決済に伴 <sup>い</sup><br>Please confirm th<br>payment.                                                                             | う個人情報の取り扱いについてご確認ください。<br>e handling of personal information to use credit c                                                                                                    | ard                                     |             |                                                        |
| <ul> <li>BZELLYNE Fwynant datal</li> <li>BZELLYNE Fwynant datal</li> <li>BRYG D YNC</li> <li>BRYG D YNC<td></td><td></td><td></td><td></td><td></td></li></ul>                                                                                                    |                                                                                                    |                                                                                                    |                                         |             |                                                        |
| Barre Ford      Arrow Contract of Contract of Con                                                                                                    | + お支払い内容 F                                                                                                    | Payment details                                                                                                    |                                         |             | 「お支払い内容」をクリックし、                                        |
| <ul> <li>Backpark Law production was been been been been been been been bee</li></ul>                                                                                                    |                                                                                                    | 印刷する Print                                                                                                    | *****                                   | Sm          | ・お客様名が合格者氏名であること<br>・お支払金額が合っていること                     |
| by Department of Department of Learning Television (Composed) (Engineering Composed) (Engineering Composed) (Eng                                                                                                    | 下記の内容を必ずごう<br>「同意して次へ」ポイ<br>Only when you su<br>please click the b<br>payment screen.                                               | 庵邸の上、ご同恵いただける場合のみ<br>タンをクリックして、クレジット決済面面へお進みください<br>irely confirm the following contents and you can a<br>utton "I agree and click" and proceed to the credi                                                                                     | n,<br>igree,<br>t card                  | $\bigcirc$  | ・お支払期限内であること<br>を確認してください。                             |
| RADIANT NAME OF DURINGEN     DURING TO AND ADDRESS     DURING TO AND ADDRESS OF THE OPERATION     DURING TO AND ADDRESS OF THE OPERATION     DURING TO ADDRESS OF THE OPERATION     DURING TO ADDRESS OF THE O                                                                                                    | クレジット決済業務の<br>Handling of perso<br>connection with o                                                                                | の外部委託に伴う個人情報(個人賜達情報)の取り扱い<br>onal information (personally identifiable informatio<br>outsourced credit settlement services                                                                                                    | on) in                                  |             |                                                        |
| ウニルホット HBS-BL/WELLNET CORPORATION         ALRENDERSE         BASE         BASE         BASE         BASE         BASE         BASE         BASE         Control Markage of Administration Dept.         BASE         CAREMONE Contents Operating for Markage (Song Payment Services Inc.<br>Ints: //www.songparmetter/www.sp.//         Data Service Service Contents of personal Information         Data Service Service Contents of personal Information         Data Service Service Contents of personal Information         Data Service Service Contents of personal Information         Data Service Service Contents of personal Information         Data Service Service Contents of personal Information         Data Service Service Contents of personal Information         Data Service Service Contents of personal Information with termination and termination and terminatin and termination and termination and termination and                                                                                                    | 事業者の名称 Nam                                                                                                    | ne of business                                                                                                    |                                         |             |                                                        |
| LATERSTICE THE Control Information Protection Manager      HIPD:      The security of the security of t                                                                                                    | ウェルネット株式会社                                                                                                    | 社/WELLNET CORPORATION                                                                                                    |                                         |             |                                                        |
| High Tage Tage A     Accord A Administration Dept.     Accord A Administration Dept.     Accord Administration Dept.     Accord Administration Dept.     Accord                                                                                                    | 個人情報保護管理者                                                                                                    | Personal Information Protection Manager                                                                                                    |                                         |             |                                                        |
| Executive Officer, General Manager of Administration Dept.                                                                                                    | 執行役員 管理部長                                                                                                    |                                                                                                    |                                         |             | ·                                                      |
| 一番末名ろ<br>(http://www.sonpaymentserics.jp/)         中菜本名の<br>Ballions mane         広島大学           イオ構成分音 Contents of personal Information         Paging Contents of personal Information         Paging Contents of personal Information           11歳未成の小菜 Contents of personal Information         Paging Contents of personal Information         Paging Contents of personal Information           11歳未成の小菜 Contents of personal Information         Paging Contents of personal Information         Paging Contents of personal Information           11歳未成の小菜 Contents of personal Information         Paging Contents of personal Information         Paging Contents of personal Information           11歳未成の小菜 Contents of personal Information         Paging Contents of personal Information         Paging Contents of personal Information           1100000000000000000000000000000000000                                                                                                    | Executive Officer, G                                                                                                    | Seneral Manager of Administration Dept.                                                                                                    | - お支払い内                                 | ]容 Paymer   | nt details                                             |
| Ottps://www.sonyaymentservices.jp/)     あぎ様名       GL構築の特徴 Contents of personal information     あぎ様名       ISIg本語の小能工作は、教育部では意見が多れてきるはことの、クレジット     あび北金額       Payment amount     Payment amount       Stylage Education Contents of personal information     Bt Addition Contents of personal information       Stylage Education Contents of personal information     Bt Addition Contents of personal information       Stylage Education Contents of personal information     Bt Addition Contents of personal information       Stylage Education Contents of personal information     Bt Addition Contents of personal information       Stylage Education Contents of personal information     Bt Addition Contents of personal information       Stylage Education Contents of personal information     Bt Addition Contents of personal information       Stylage Education Contents of personal information     Bt Addition Contents of personal information       Stylage Education Contents of personal information     Bt Addition Contents of personal information       Stylage Education Contents of personal information     Bt Addition Contents of personal information       Stylage Education Contents of personal information     Bt Addition Contents of personal information       Stylage Education Contents of personal information     Bt Addition Contents of personal information       Stylage Education Contents of personal information     Bt Addition Contents of personal information       Bitttt: Actimic Feature Contents     Bt Additt Sty                                                                                                    | ソニーペイメントサ                                                                                                    | ービス株式会社/Sony Payment Services Inc.                                                                                                    | 事業者名<br>Business name                   | 9           | 広島大学                                                   |
| 10表示機の未成年春日は、観機等又は後見人が漆類する場合に厚り、クレシント<br>また期間することが可能です。<br>かっつったり、<br>カーンコージン<br>またまりでして、快速の消じめ様などしていた。<br>たいたいたいたいたいでは、「日本の消した」では、「日本の消した」では、<br>ないたいたいたいたいでは、「日本の消した」では、「日本の消した」では、<br>ないたからいたいたいでは、「日本の消した」では、<br>ないたからいたいたいでは、「日本の消した」では、<br>「日本の消した」では、「日本の消した」では、<br>「日本の消した」では、「日本の消した」では、<br>「日本の消した」では、<br>「日本のの1111」では、<br>「日本のの1111」では、<br>「日本のの1111」では、<br>「日本のの1111」では、<br>「日本のの1111」では、<br>「日本のの1111」では、<br>「日本のの1111」では、<br>「日本のの1111」では、<br>「日本のの1111」では、<br>「日本のの1111」では、<br>「日本のの11111」では、<br>「日本のの11111」では、<br>「日本のの11111」では、<br>「日本のの11111111111111111111111111111111111                                                                                                    | (https://www.son<br>個人情報の内容 Co                                                                                                    | hypaymentservices.jp/)                                                                                                    | お客様名<br>Customer nam                    | ie          | 様                                                      |
| ・決測要素をとの間で、快会決測に必要なシレジシトカード教育(母子、有効<br>オイコーンド)<br>また3DCキニフごが制めの場合は以下得破かごや利用のカード教育会社に満端に対<br>たり用きたたが、たちやき、ここのは酸はは酸素のないで、<br>がためたやすいで、<br>がためたやすいで、<br>ためたやすいで、<br>ためたやすいで、<br>ためたやすいで、<br>ためたやすいで、<br>ためたいで、<br>ためたいで、<br>たいたいで、<br>ためたいで、<br>たいたいで、<br>ためたいで、<br>たいたいで、<br>ためたいで、<br>ためたいで、<br>ためたいで、<br>ためたいで、<br>たいたいで、<br>ためたいで、<br>たいたいで、<br>たいたいでいで、<br>たいたいで、<br>たいたいで、<br>たいたいで、<br>たいたいで、<br>たいたいで、<br>たいたいでいでいいで、<br>たいたいでいでいいで、<br>たいたいでいでいいで、<br>たいたいでいでいいで、<br>たいたいでいでいでいでいでいでいいでいいで、<br>たいたいでいいでいいでいいでいいでいいでいいで、<br>たいたいでいいでいいでいいでいいで、<br>たいたいでいいでいいでいいでいいでいいでいいでいいでいいでいいでいいでいいでいい                                                                                                    | 18歳未満の未成年者<br>済を利用することが                                                                                                    | は、親権者又は後見人が承諾する場合に限り、クレジット<br>可能です。                                                                                                    | お支払金額<br>Payment amou                   | unt         | 円 YEN                                                  |
| #P3D24=3ア2*1月90分離123以下機能分ご利用のカート報行会社に機能すれ<br>このの方法にある考慮。CT3のの機能は認い下機能分ご利用のカート報行会社に構成<br>でのの方法をいたして、まるが、<br>TP3として、0.5 プランサ等のデバイス情報<br>Main partial 2 grandial<br>Califormation (an unber, expiration and base, and security code) required for<br>payment settement with the payment provider.<br>If you crad issuer is located overseas, this information may be transferred to the<br>country to which that issue belongs.<br>- Device information (an unber, woight to will be provided to your card issuer.<br>If you crad issuer is located overseas, this information may be transferred to the<br>country to which that issue belongs.<br>- Device information such as IP address, OS, browser, etc.<br><b>利用目P Purpose of use</b><br>Bab. サービスの作金扱源重整に必要なため、<br>また3D0で生まって利用の場は3D0とモュッア経動のため.<br>To make necessary payments for products and services.<br>Thy our call 3D Secure, the following information by a way MA<br>Acquisition of personal information in a manner that is not easily<br>recognize<br>当社はまる/DEVICA<br>Bab. サービスの作金扱源重要なになった。<br>本人に競っておけ、<br>Bab. セービスの作品でのする measures of personal information in a manner that is not easily<br>recognize<br>当社はまる/DEVICA<br>Bab. サービスの作品では、原本、家大能を取得るため、<br>本人に認知で見たったいて<br>About safety control measures of personal information in a manner that is not easily<br>recognize and information to a control to the person concerned.<br><b>Ext</b> and Califer personal information in a manner that is not easily<br>recognize and information in a manner that is not easily<br>recognize and information.<br>Bable した這人情能については、景素、派失または重要の助止と量正、その他個本情能の安全情<br>Bable からいこの要素のでは、景素、派失または重要の助止として、<br><b>About safety control measures of personal information</b> .<br>This website uses SL (Secure Socies Layer) によ<br>of destruction of personal information. This website uses SL (Secure<br>Societ Layer) encryption.<br><b>Ext</b> and the the "Trivery collegity" on control website.<br><b>Ext</b> and the the "Trivery collegity" on control website.<br><b>Ext</b> and the the "Trivery collegity" on control website.<br><b>Ext</b> and the the "Trivery collegity" on control website.<br><b>Ext</b> and the the "Trivery collegity" on control website.<br><b>Ext</b> and the the                                                                                                    | ・決済事業者との間<br>ティーコード)。                                                                                                    | で、代金決済に必要なクレジットカード情報(番号、有効制                                                                                                    | お支払期限                                   |             |                                                        |
| ・アアドレス・05、ブラウザ目のデバイス特徴<br>Minors under 19 years of age may use credit card payments only with the<br>minors under 19 years of age may use credit card payments only with the<br>minors under 19 years of age may use credit card payments only with the<br>market settlement with the payment provide:<br>If you use 30 Secure, the following information will be provided to your card issue:<br>If you use 30 Secure, the following information may be transferred to the<br>age the distribution of the payment provide:<br>The transfer of the distribution of the payment provide:<br>The transfer of the distribution of the distribution of the distribution of the distribution of personal information in a manner that is not easily<br>recognize<br>The transfer of the distribution of the distribution of the distributio                                                                                                    | また3Dセキュアご利<br>ご利用のカード発行。<br>される可能性があり                                                                                               | 川用の場合は以下情報がご利用のカード発行会社に提供され<br>会社が海外にある場合、これらの情報は当該発行会社が所<br>ます。                                                                                                    | Due date for p<br>広島大学 HIR              | osHIMA Univ | ※時刻は24時間表記です ※Time is expressed in 24 hours<br>v、一括手続金 |
| their parent or guardian.<br>Credit card information (nu mber, expiration date, and security code) required for<br>payment settlement with the payment provider.<br>If you use 3D Secure, the following information may be transferred to the<br>country to which that issue is located overseas, this information may be transferred to the<br>country to which that issue belongs.<br>• Device information such as IP address, OS, browser, etc.<br><b>Antify Purpose of use</b><br>Biol. サービスの代金説真建築IC必要なため。<br>まだ3Dセモュアで利用の場合は3Dセモュアを認知のため。<br>To make necessary payments for products and services.<br>If you are using 3D Secure, you will be required to use 3D Secure authentication.<br><b>本人が容易に目着する</b> 、<br><b>本人が容易に目着する</b> 、<br><b>本人が容易に見解する</b> ことなく、本人が容易に接続できない方法によって個人情報を取得す<br>ることはよの見ます。<br>Credit and filter payment information in a manner that is not easily recognizable to<br>the person concerned without clearly informing the person concerned.<br><b>EARTO</b><br><b>Addressize</b><br><b>Addressize</b> | ・IPアドレス、OS、<br>Minors under 18 ye                                                                                                   | ブラウザ等のデバイス情報<br>ears of age may use credit card payments only with th                                                                                                    |                                         |             |                                                        |
| <ul> <li>Device information such as IP address, OS, browser, etc.</li> <li>和用的 Purpose of use</li> <li>商品 サービスの代金沢海菜所に必要なかめ、<br/>たシロビキスアご利用の場合は20ビキスアが取っため、<br/>To make necessary payments for products and services.</li> <li>オノが容易に使用で含むいかなによる、個人研細の成社</li> <li>ヘロドロボックない、レージング、レージング・レージング・レージング・レージンジング・レージングンジンジンジンジンジンジンジンジンジンジンジンジンジンジンジンジンジンジ</li></ul>                                                                                                    | their parent or gua<br>Credit card informa<br>payment settlemer<br>If you use 3D Secu<br>If your card issuer<br>country to which th | rdian.<br>ation (nu mber, expiration date, and security code) req<br>it with the payment provider:<br>ire, the following information will be provided to your o<br>is located overseas, this information may be transferm<br>hat issuer belongs. | quired for<br>card issuer.<br>ed to the |             |                                                        |
| 利用目的 Purpose of use<br>商品、サービスの代金浜満葉街に必要なため、<br>また30ビキュアご利用の場合は30ビキュア搭取のため。<br>To make necessary payments for products and services.<br>If you are using 30 Secure, you will be required to use 3D Secure authentication.<br><b>本人が容易に改要できないな法による、個人情報の取名</b><br>Acquisition of personal information by a way which the principal can not easily<br>recognize<br>当社は、本人に明示することなく、本人が容易に認識できない方法によって個人情報を取得す<br>ることはありません。<br>We will not acquire personal information in a manner that is not easily recognizable to<br>the person concerned without clearly informing the person concerned.<br><b>個人情報については、</b> 満品、炭素素だは意識の防止を更正、そのか個人情報の安全管<br>初の方的に必要かつ違いが濃度を閉じます。このサイトはSSL (Secure Socket Layer) によ<br>る福号化満量を閉じております。<br>We will take necessary and appropriate measures to prevent leakage, loss, or destruction, and<br>to otherwise safely manage personal information. This website uses SSL (Secure<br>Socket Layer) encryption.<br><b>自人情報を読むすう</b><br>単立の本一ムページの「個人機發展調力計」をご覧くただい。<br>Please refer to the "Privacy policy" on our website.                                                                                                    | Device information                                                                                                    | on such as IP address, OS, browser, etc.                                                                                                    |                                         |             |                                                        |
| <ul> <li></li></ul>                                                                                                    | 利用目的 Purpose                                                                                                    | e of use                                                                                                    |                                         |             |                                                        |
| 本人が容易に応募できない方法による、個人情報の取得<br>Acquisition of personal information by a way which the principal can not easily<br>recognize<br>当社は、本人に明示することなく、本人が容易に認識できない方法によって個人情報を取得す<br>ることはありません。<br>We will not acquire personal information in a manner that is not easily recognizable to<br>the person concerned without clearly informing the person concerned.<br>個人情報の文全管理得意について<br>About safety control measures of personal information<br>取得した個人情報については、潮波、試失または棄損の防止と是正、その他個人情報の安全管<br>理のために必要かっ途切な措置を聞じます。このサイトはSSL (Secure Socket Layer) によ<br>る時号代指導を関しております。<br>We will take necessary and appropriate measures to prevent leakage, loss, or<br>destruction of personal information. This website uses SSL (Secure<br>Socket Layer) encryption.<br>個人情報保護方針 Privacy policy<br>当社のホームページの「但人情報保護方針」をご覧くたさい。<br>Please refer to the "Privacy colicy" on our website.                                                                                                    | 商品、サービスの代:<br>また3Dセキュアご利<br>To make necessary<br>If you are using 3D                                                                | 金決済業務に必要なため。<br>用の場合は3Dセキュア認証のため。<br>r payments for products and services.<br>) Secure, you will be required to use 3D Secure auther                                                                                                    | ntication.                              |             |                                                        |
| <ul> <li>当社は、本人に明示することなく、本人が容易に認識できない方法によって個人情報を取得す<br/>ることはありません。</li> <li>We will not acquire personal information in a manner that is not easily recognizable to<br/>the person concerned without clearly informing the person concerned.</li> <li><b>G人情報の文全管理措置について<br/>About safety control measures of personal information</b></li> <li>取得した個人情報については、満逸、深失または衰損の防止と是正、その他個人情報の安全管<br/>理のために必要かつ途切び措置を関じます。このサイトはSSL (Secure Socket Layer) によ<br/>る暗号化措置を関じております。</li> <li>We will take necessary and appropriate measures to prevent leakage, loss, or<br/>destruction of personal information. This website uses SSL (Secure<br/>Socket Layer) encryption.</li> <li><b>G人情報保護方針 Privacy policy</b></li> <li>当社のホームページの「低人情報保護方針」をご覧ください。<br/>Please refer to the "Privacy colicy" on our website.</li> </ul>                                                                                                    | 本人が容易に認識で<br>Acquisition of per<br>recognize                                                                                        | きない方法による、個人情報の取得<br>rsonal information by a way which the principal ca                                                                                                    | n not easily                            |             |                                                        |
| 個人情報の安全管理措置について<br>About safety control measures of personal information<br>取得した個人情報については、漂泳、試失または英語の防止と是正、その他個人情報の安全管<br>理のために必要かつ適切な措置を聞じます。このサイトはSSL (Secure Socket Layer) によ<br>る暗号化措置を聞じております。<br>We will take necessary and appropriate measures to prevent leakage, loss, or<br>destruction of personal information, to correct such leakage, loss, or destruction, and<br>to otherwise safely manage personal information. This website uses SSL (Secure<br>Socket Layer) encryption.<br>個人情報保護方針 Privacy policy<br>当社のホームページの「個人情報保護方針」をご覧ください。<br>Please refer to the "Privacy policy" on our website.                                                                                                    | 当社は、本人に明示<br>ることはありません。<br>We will not acquire<br>the person concern                                                                | することなく、本人が容易に認識できない方法によって個ノ<br>:<br>: personal information in a manner that is not easily re<br>ed without clearly informing the person concerned.                                                                                               | 人情報を取得す<br>ecognizable to               |             |                                                        |
| About safety control measures of personal information<br>取得した個人情報については、満熟、派失または棄損の防止と是正、その他個人情報の安全管<br>理のために必要かつ渡切な措置を掲じます。このサイトはSSL (Secure Socket Layer) によ<br>る暗号化措置を掲じております。<br>We will take necessary and appropriate measures to prevent leakage, loss, or<br>destruction of personal information, to correct such leakage, loss, or destruction, and<br>to otherwise safely manage personal information. This website uses SSL (Secure<br>Socket Layer) encryption.<br><b>個人情報保護方針 Privacy policy</b><br>当社のホームページの「個人情報保護方針」をご覧ください。<br>Please refer to the " <u>Privacy policy</u> " on our website.<br>「日音し、ア物へ」た方しい、カレックビディン                                                                                                    | 個人情報の安全管理                                                                                                    | 描言について                                                                                                    |                                         |             |                                                        |
| atcher Unite Anthret Con Clas 構成。 和大または東田のVIDIE CAELE、 モジバBURAITERS/V安全首<br>理のために必要かつ送切な措置を掲じます。 このサイトはSSL (Secure Socket Layer) によ<br>る暗号化措置を掲じております。<br>We will take necessary and appropriate measures to prevent leakage, loss, or<br>destruction of personal information, to correct such leakage, loss, or destruction, and<br>to otherwise safely manage personal information. This website uses SSL (Secure<br>Socket Layer) encryption.<br><b>個人情報保護方針 Privacy policy</b><br>当社のホームページの「個人情報保護方針」をご覧ください。<br>Please refer to the " <u>Privacy policy</u> " on our website.                                                                                                    | Roout safety cont                                                                                                    | Control measures of personal information                                                                                                    |                                         |             |                                                        |
| to otherwise safely manage personal information. This website uses SSL (Secure<br>Socket Layer) encryption.<br>個人情報保護方針 Privacy policy<br>当社のホームページの「個人情報保護方針」をご覧ください。<br>Please refer to the <u>"Privacy policy"</u> on our website.                                                                                                    | 取得した個人情報に<br>理のために必要かつ<br>る暗号化措置を講じ<br>We will take necess<br>destruction of pers                                                   | こいには、病液、液大まだは東須のJDIEと差正、その回激が<br>遠切な措置を割じます。このサイトはSSL(Secure Socket<br>ております。<br>sary and appropriate measures to prevent leakage, los<br>onal information, to correct such leakage, loss, or desi                                               | t Layer)によ<br>ss, or<br>truction, and   |             |                                                        |
| 個人情報保護方針 Privacy policy<br>当社のホームページの「恒人情報保護方針」をご覧ください。<br>Please refer to the "Privacy policy" on our website.                                                                                                    | to otherwise safely<br>Socket Layer) encr                                                                                           | manage personal information. This website uses SSL<br>yption.                                                                                                    | (Secure                                 |             |                                                        |
| 当社のホームページの「恒人債税保護方針」をご覧ください。<br>Please refer to the " <u>Privacy policy</u> " on our website.                                                                                                    |                                                                                                    | Privacy policy                                                                                                    |                                         |             |                                                        |
|                                                                                                    |                                                                                                    |                                                                                                    |                                         |             |                                                        |
|                                                                                                    | 当社のホームページ<br>Please refer to the                                                                                                    | の「 <u>個人情報保護方針</u> 」をご覧ください。<br><u>"Privacy policy"</u> on our website.                                                                                                    |                                         |             |                                                        |

Copyright(c) WELLNET CORPORATION All rights reserved.

入学料の納入(続き)※国外から支払う場合

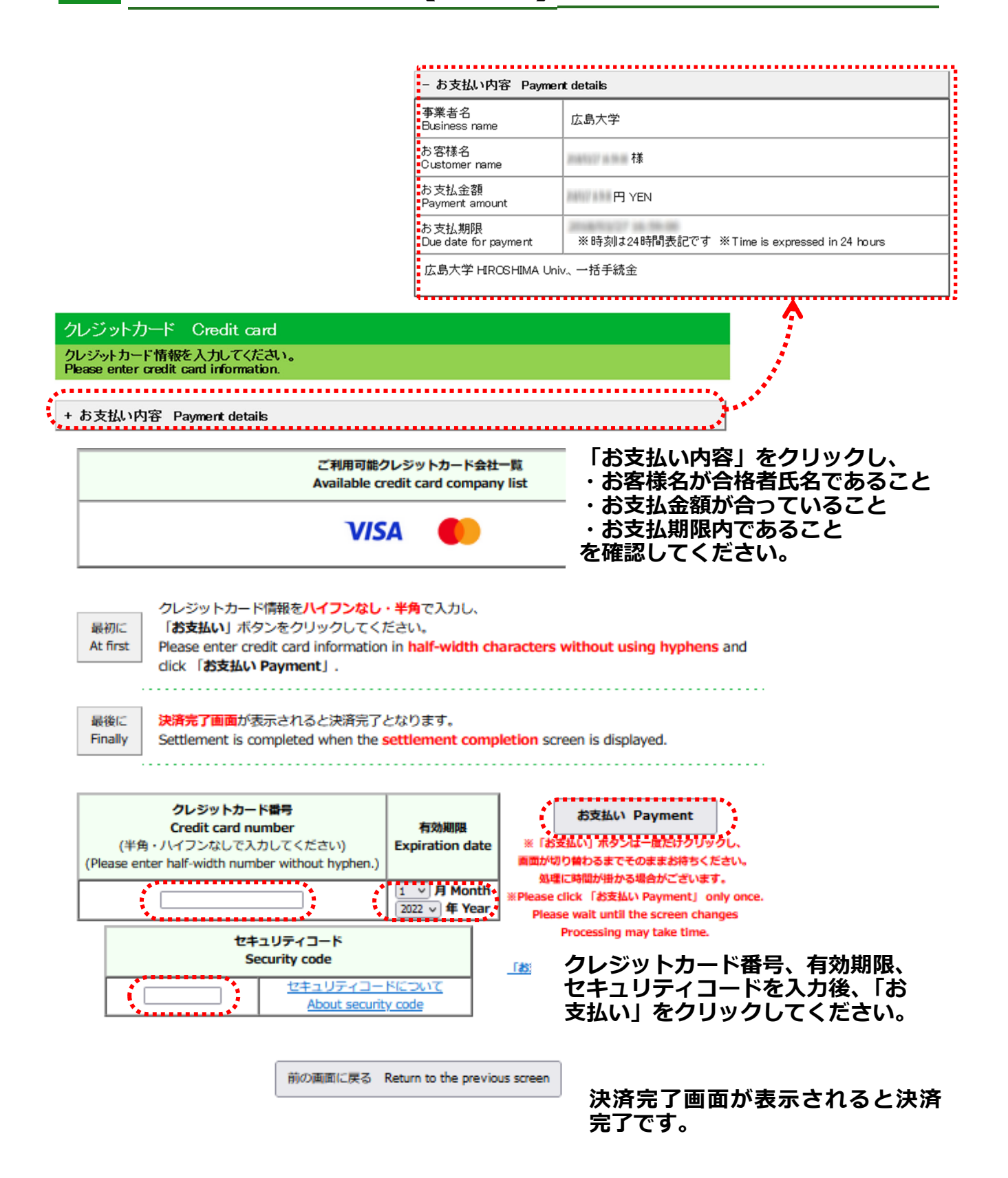

## 入学手続完了の確認方法

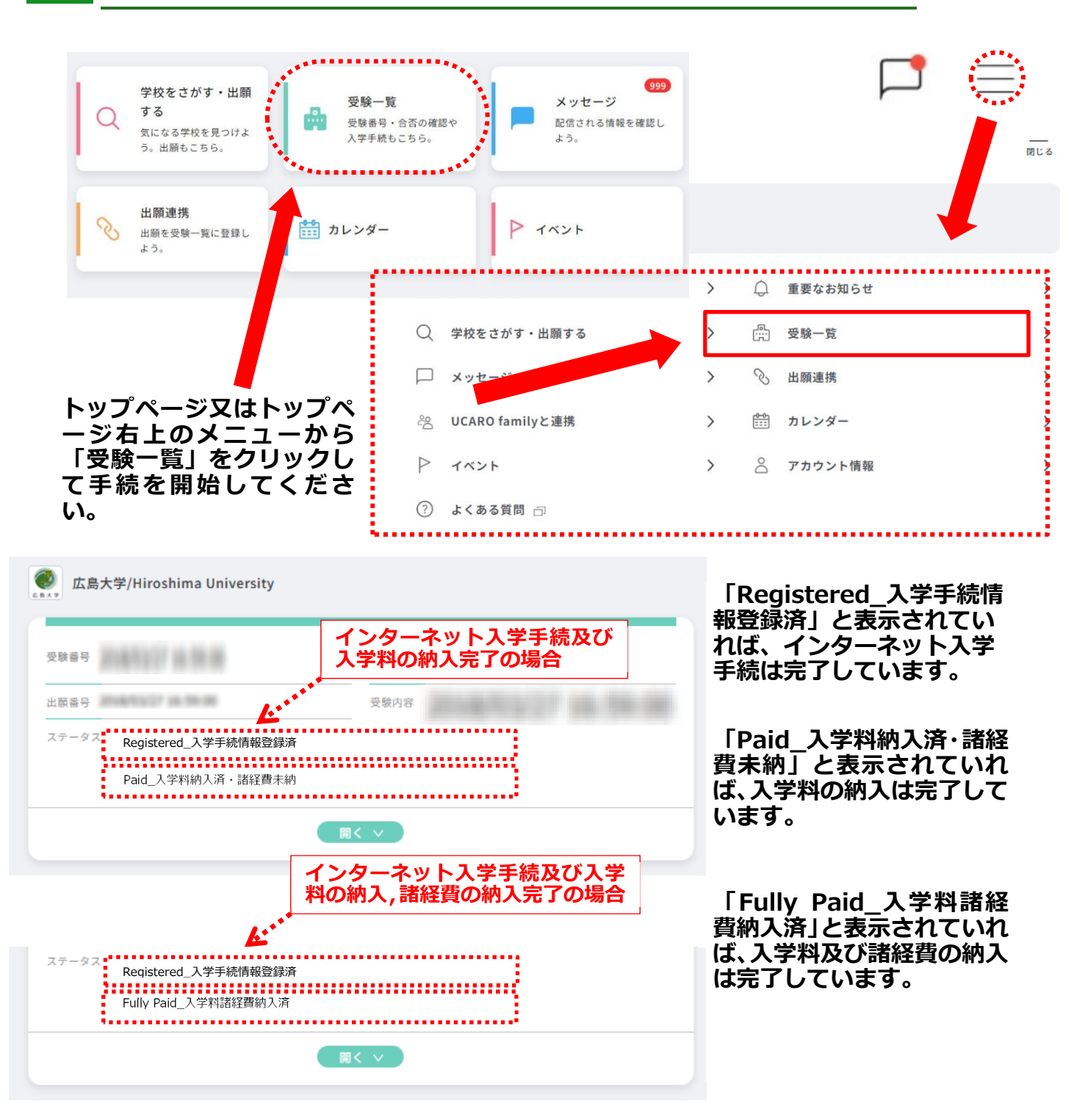

なお、提出書類を簡易書留・速達郵便で発送した場合、 日本郵便株式会社 HP(<u>https://www.post.japanpost.jp/index.html</u>) から郵送状況を確認することができます。

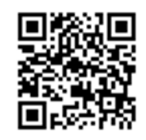

■UCAROの操作方法に関する問い合わせ先

| 担当                     | 電話番号         | 問い合わせ受付時間                        |
|------------------------|--------------|----------------------------------|
| UCARO 事務局<br>(日本語対応のみ) | 03-6634-6494 | 12月30日~1月3日を除く、<br>午前10時から午後6時まで |